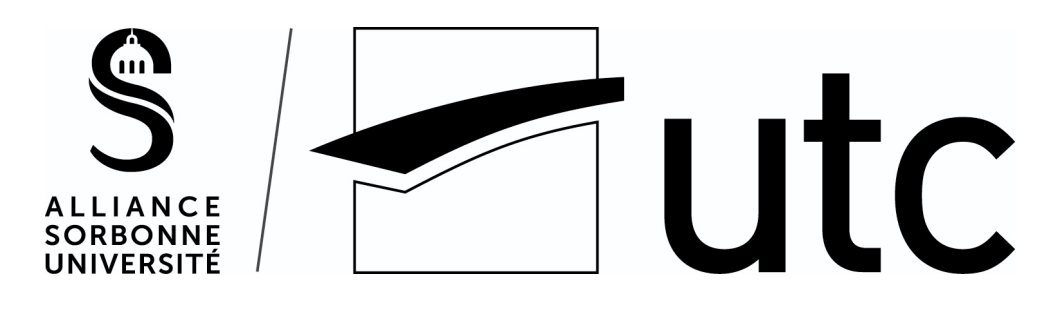

ΤZ

# Setting up a VoIP communication between a Raspberry Pi and an IP phone

# **Technical report**

**Subject description**: The goal of this project is to establish a telephone communication over IP between a raspberry PI and an IP telephone (Alcatel brand) via a local network. We will use the SIP protocol to establish this telephone communication between the two endpoints (IP phone + Raspberry) through an Asterisk PBX server.

Web article: <u>https://guillaume.nibert.fr/voip-asterisk-rpi-ipphone-project/</u>. GitHub repository: <u>https://github.com/guillaumenibert/VoIP-Asterisk-WebRTC-SIP</u>.

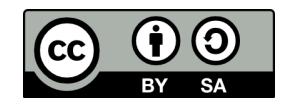

This report is licensed under a <u>Creative Commons Attribution-ShareAlike 4.0 International</u> <u>License</u>.

# Guillaume Nibert

# Supervisor: Dr. Ahmed Lounis

Change history

| Date       | Revision | Description                                            |
|------------|----------|--------------------------------------------------------|
| 12/02/2021 | 1.0.0    | First version of the report (only available in French) |
| 03/02/2022 | 1.0.1-EN | English version, updated GitHub link and license       |

# Table of contents

| Table of contents                                                                                                    |                                                     |  |
|----------------------------------------------------------------------------------------------------|-----------------------------------------------------|--|
| Introduction                                                                                                    |                                                     |  |
| 1. SIP protocol and VoIP communication                                                                                                    | 6                                                   |  |
| 2. Implementation of an Asterisk IP PBX server<br>Technology choices<br>Prerequisite<br>Installation of Asterisk<br>SIP configuration and user creation<br>SIP configuration - pjsip.conf<br>Dial plan - extensions.conf                                                                                                    | 8<br>9<br>10<br>20<br>20<br>22                      |  |
| <ul> <li>Installation and configuration of a SIP client on the Raspberry Pi</li> <li>Technology choices</li> <li>Prerequisites</li> <li>Installation and configuration of the Linphone SIP client</li> <li>Client-side testing</li> <li>Server-side testing</li> </ul>                                                                                                    | <b>24</b><br>24<br>25<br>25<br>26                   |  |
| <ul> <li>4. IP phone configuration <ul> <li>Configuration information</li> <li>Configuring the phone in SIP mode - on the device</li> <li>HTTP server installation</li> <li>Transfer of configuration files and firmware to the Alcatel phone</li> <li>Client-side testing</li> <li>Server-side testing</li> </ul> </li> </ul>                                                                                                    | 27<br>29<br>30<br>32<br>33<br>37<br>37              |  |
| 5. Communication tests<br>Raspberry Pi to Alcatel IP Touch<br>Alcatel IP Touch to Raspberry Pi                                                                                                    | <b>39</b><br>39<br>41                               |  |
| 6. Development of a JavaScript SIP client using WebRTC<br>WebRTC & WebSocket<br>Configuration du serveur Asterisk pour prendre en charge l'API WebRTC<br>Generating a self-signed SSL/TLS certificate<br>Enabling the Asterisk HTTP server<br>Editing pjsip.conf to support WebRTC<br>Editing extensions.conf to support WebRTC<br>Communication tests with the Web Browser Phone client<br>Development of a JavaScript SIP client | <b>43</b><br>45<br>45<br>48<br>49<br>52<br>53<br>57 |  |

| Conclusion                                                                                             | 58 |
|----------------------------------------------------------------------------------------------------|----|
| Table of illustrations (excluding appendixes)                                                          | 59 |
| Abbreviations (excluding appendixes)                                                                   | 60 |
| Références                                                                                             | 62 |
| Attributions                                                                                           | 64 |
| Appendixes                                                                                             | 65 |
| Appendix A1 - Installation of a virtual machine under Debian 10 Buster                                 | 65 |
| I - Preparation of the VM                                                                              | 65 |
| II - Installation and configuration of Debian 10                                                       | 69 |
| Annexe A2 - Installation et configuration de Raspberry Pi OS Buster (64 bits) pour<br>Raspberry Pi 3B+ | 79 |

## Introduction

Telegraph, analogue telephone, digital telephone, IP telephone with wired or wireless modes, telephony is currently a widely used and very convenient global link, indispensable for fast and real-time exchanges, for all purposes. It is quite reliable, not too expensive, and offers ever more extensive possibilities at an ever faster rate.

The aim of this project is to use the IP protocol used in the Internet, to make devices communicate with each other (commonly called endpoints). This project will therefore implement two endpoints with the following hardware characteristics:

- endpoint 1: Alcatel IP Touch 4018 EE phone;
- endpoint 2: Raspberry Pi 3 Model B+.

Below is a global diagram of the infrastructure architecture in the **192.168.1.0** network (*the router is not shown for readability reasons*):

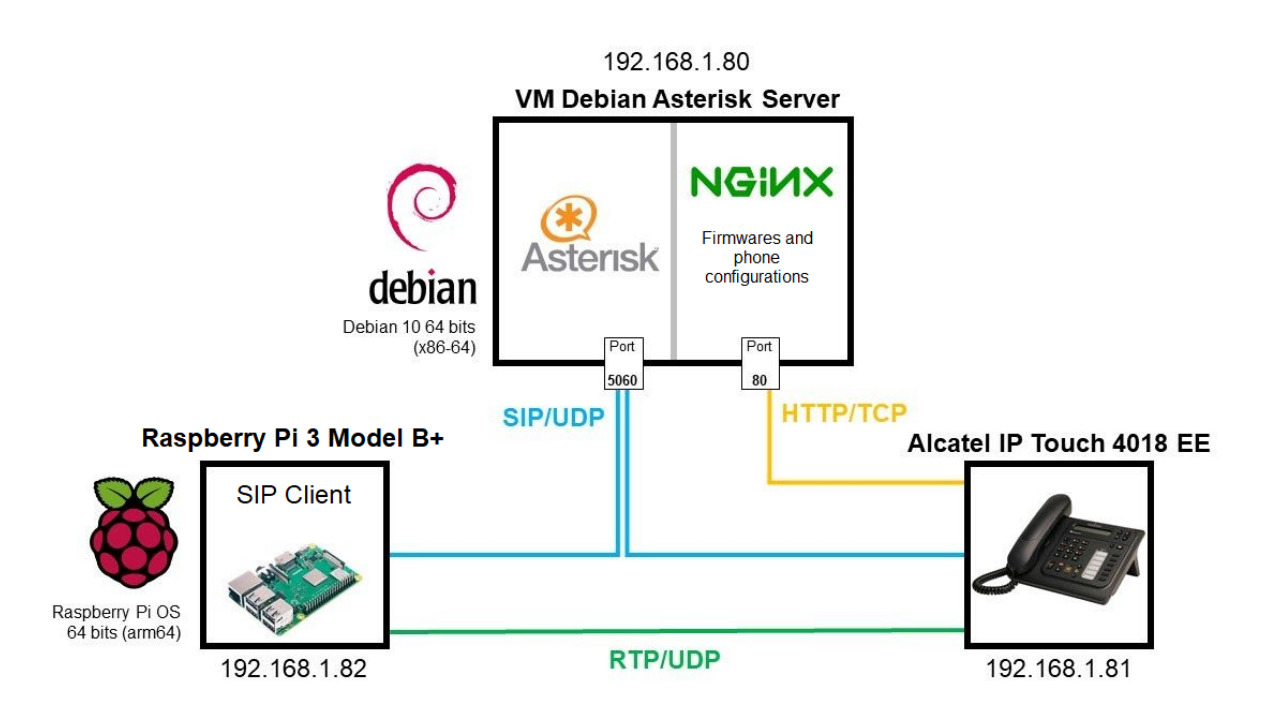

(Figure 1 - Overall infrastructure diagram)

Simply, without going into detail, in this diagram there are two clients: the end points which are the *Alcatel IP Touch 4018 EE* and the *Raspberry Pi*. When there is a telephone communication between these two devices, the protocol used for the initiation of the communication is SIP (*Session Initiation Protocol*) for the application layer and UDP for the transport layer of the Internet protocol stack. This initiation goes through an intermediary: the

SIP initiation server (Asterisk<sup>1</sup>) which is accessible on the Debian Asterisk Server virtual machine on port 5060 *(in blue)*. Once the initiation is done, the two devices connect to each other directly to let the audio pass via the RTP protocol *(in green)*.

An important point concerns the Alcatel phone part, which needs at each startup to check its firmware and configuration files allowing it to connect to the Asterisk server. These files are stored in the Debian virtual machine and are available to the Alcatel phone via the HTTP server on port 80 *(in orange)*.

This report details the architecture of the system as well as the implementation of the entire IP telephony infrastructure allowing communication between these two devices. Firstly, some theoretical elements on the protocols used will be looked at, in particular on the role and functioning of SIP in VoIP and RTP. Secondly, the interest of using the Asterisk system in the design of this infrastructure and its implementation will be evaluated, then the two clients (Raspberry Pi and Alcatel phone) will be configured and tested. Finally a user-friendly SIP client in JavaScript for the Raspberry Pi will be studied.

<sup>&</sup>lt;sup>1</sup> In reality *Asterisk* is a system that is also capable of handling other protocols. It has a SIP server. When we talk about the *Asterisk* server in this report, we must understand that we are talking about the SIP server that *Asterisk* offers.

## **1. SIP protocol and VoIP communication**

The first questions to ask before starting the implementation of this infrastructure are: What is VoIP? What is SIP and how does it relate to VoIP? What is the relationship between SIP and RTP?

Answering the first question requires understanding the internet stack (Internet protocol suite).

| Application  | SIP, HTTP, SMTP, FTP, RTP                    |  |
|--------------|----------------------------------------------|--|
| Presentation |                                              |  |
| Session      |                                              |  |
| Transport    | UDP/TCP                                      |  |
| Network      | IP                                           |  |
| Data link    | 802.3 MAC, 802.11 MAC, EAP                   |  |
| Physical     | 802.3 PHY, 802.11 PHY, copper, optical fibre |  |

(Figure 2 - Internet protocol stack)

VoIP stands for Voice over Internet Protocol, voice is specifically an analogue signal which can be acquired by means of a microphone and then digitally encoded using an analogue-to-digital converter. Once encoded, the data can be passed through the Internet protocol stack. In this diagram, it is therefore possible to transfer voice encoded using the HTTP protocol, transported in TCP, in an IP network via an Ethernet link to another device using this same protocol stack. Note that not all application protocols are necessarily suitable for transferring encoded voice. Some are suitable for real-time communication, e.g. transmission of encoded voice (RTP), others for establishing a communication (SIP)...

SIP (Session Initiation Protocol) is the protocol that allows establishing a communication between endpoints. Typically, an endpoint initially acts as a SIP client to contact another endpoint. It first queries a SIP server which provides it with information about the identity of this other endpoint and how to access it in the IP network. Once the information has been received, communication takes place directly between the two endpoints via the Real-time Transport Protocol (RTP). This protocol transmits the encoded voice. Once the communication is over, SIP takes over again to close the connection (session).

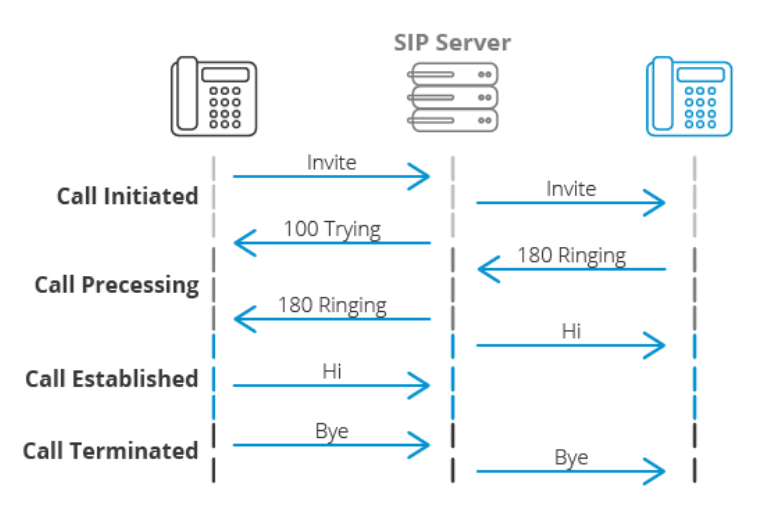

(Figure 3 - Establishment and termination of a VoIP communication using SIP - attribution: <u>3cx.com</u>)

Going back to our very first diagram, for the establishment of a communication (e.g. Raspberry Pi calls Alcatel):

- a. RPi sends a contact request to Alcatel (*Invite*) through Asterisk. Alcatel receives the *Invite* response, rings and indicates RPi that it is ringing. Someone picks up the Alcatel, the contact is established, so...
- b. ...RTP takes over and transfers the voices between the two devices in direct connection (without going through Asterisk).

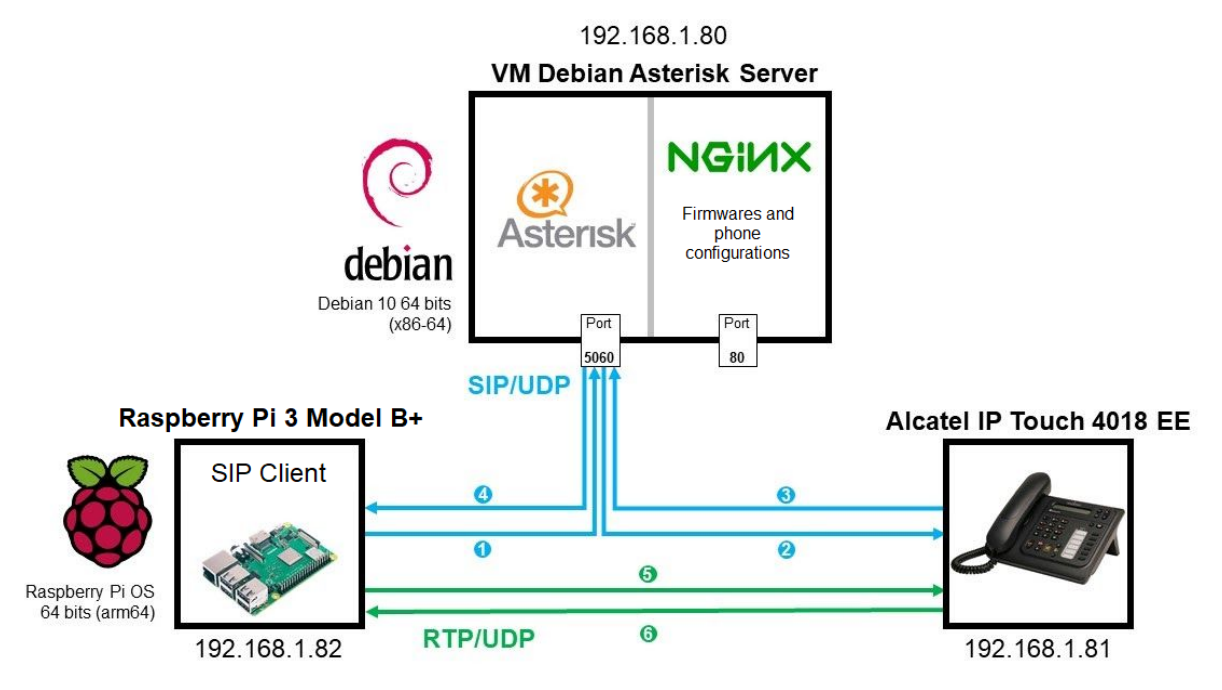

(Figure 4 - Establishing a telephone call between the Raspberry Pi and the Alcatel IP Touch 4018 EE telephone)

Once the call is over (one person hangs up), SIP takes care of closing the session between the two participants.

#### 2. Implementation of an Asterisk IP PBX server

In large organisations (companies, public services, etc.), there are mainly two types of telephone communication: internal communication and external communication. The agents therefore have an internal fixed telephone capable of making calls to another internal fixed telephone or an external (public) telephone. For this to work, a PBX, also known as a Private Branch Exchange, is needed.

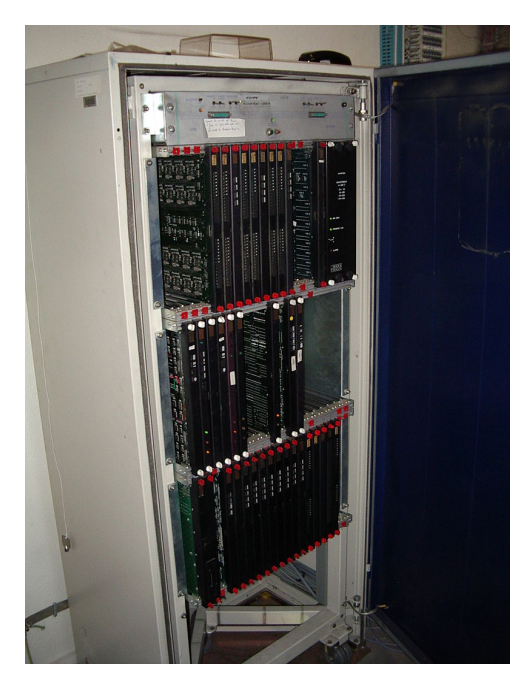

The PBX (on the left), has many advantages, including:

- financially, the bill is reduced, as internal calls do not go through the public network (Orange, formerly France Telecom in France);

- more internal numbers can be allocated without difficulty;

- it is possible to offer services such as conference calls, call forwarding, call transfer;

- and, of course, linking an internal line to an external line.

A comprehensive list of the functions of a traditional PBX can be found on Wikipedia **(1)**.

(Figure 5 - PBX Matra MC6500 serie)

Now that the overall operation of this system has been presented, how can communication using SIP protocol be achieved?

Historically, there have been three main phases in the evolution of telephone communications:

- 1. The public switched telephone network (PSTN) which is analogue. In this network, the SIP protocol cannot be used because SIP is a digital protocol.
- 2. The Integrated Services Digital Network (ISDN) is a digital network whose network stack is based on the OSI model. Starting at Layer 3 (transport), the following protocols are used: Q.931 (2), X.25 layer 3 (3). Here it is Layer 3 which is problematic: SIP relies on IP to work.
- 3. Voice over IP, over the Internet, is digital. SIP can work in this case. The associated PBX is an IP PBX (Internet Protocol private branch exchange).

There are many IP PBXs in the world. Asterisk has the distinction of being the world's number one in terms of usage. It has a free version and a proprietary version. And it offers interoperability with older networks (PSTN and ISDN) by means of hardware cards and software modules. This last point is probably a major factor in its success: companies that still use old equipment, and that, in a perspective of modernisation, migrate to recent

equipment, probably use several systems (PSTN, ISDN or VoIP), Asterisk will make it possible to manage these three systems simultaneously.

So let's proceed with the installation of Asterisk.

#### Technology choices

- OS: Debian 10, it is free and is mainly used as a server in the computer world. It is a system with regularly updated packages in terms of stability and security.
- Asterisk: 18 LTS<sup>2</sup> release compiled from source. The version in the Debian repositories is old (16 for Debian 10) and although it is also an LTS version, the fact that it is already compiled offers less flexibility in terms of adding modules. In addition, the module that handled SIP<sup>3</sup> in the 16 release has been deprecated since the 17 release (4) in favour of a new module (PJSIP) that can handle SIP as well as NAT traversal functions with SIP<sup>4</sup> (5).

#### Prerequisite

Have an up-to-date Debian 10 machine (without GUI) connected to the local network and to the internet, also with SSH access (see **appendix A1** for the detailed implementation of this prerequisite).

Consider in this section the following information from this machine:

| IP address   | User       | Password |  |
|--------------|------------|----------|--|
| 100 160 1 00 | asterisktz | voiputc  |  |
| 192.168.1.80 | root       | voiputc  |  |

<sup>&</sup>lt;sup>2</sup> LTS: Long Term Support, version maintained for a long period of time. These are the versions to be preferred for a production launch.

<sup>&</sup>lt;sup>3</sup> *chan\_sip.so*, the SIP management module of Asterisk 16 and earlier is officially no longer maintained.

<sup>&</sup>lt;sup>4</sup> The issue of NAT traversal with SIP is not seen in this report.

#### Installation of Asterisk

Note: the libraries allowing the management of telephone interface cards from Digium<sup>5</sup> (the company maintaining Asterisk) and the management of protocols used in ISDN<sup>6</sup> networks will not be installed.

1. Connect via SSH to the asterisktz machine.

```
# ssh login@vm_ip_address -p 22
ssh asterisktz@192.168.1.80 -p 22
```

2. Install the packages allowing the compilation of Asterisk and the prerequisites.

```
asterisktz@asterisktz:~$ Installing the build chain and prerequisites
sudo apt update && sudo apt install linux-headers-$(uname -r)
build-essential autoconf libglib2.0-dev libtool net-tools
```

3. Reboot the Debian machine and connect again via SSH.

```
asterisktz@asterisktz:~$
                                                              Rebooting the Debian machine
sudo reboot
# SSH reconnection
ssh asterisktz@192.168.1.80 -p 22
  4. Go to the directory /usr/src and download Asterisk 18 at this address:
     https://downloads.asterisk.org/pub/telephony/asterisk/asterisk-18-current.tar.gz.
asterisktz@asterisktz:~$
                                                             Changing directory to /usr/src
cd /usr/src
                                                                Downloading Asterisk 18 LTS
asterisktz@asterisktz:/usr/src$
sudo wget https://downloads.asterisk.org/pub/telephony/asterisk/asterisk-18-current.tar.gz
  5. Decompress the archive.
asterisktz@asterisktz:/usr/src$
                                                                 Decompressing the archive
sudo tar -zxvf asterisk-18-current.tar.gz
```

<sup>&</sup>lt;sup>5</sup> DAHDI module (Digium/Asterisk Hardware Device Interface):

https://wiki.asterisk.org/wiki/pages/viewpage.action?pageId=4817506

<sup>&</sup>lt;sup>6</sup> libpri library: <u>https://wiki.asterisk.org/wiki/pages/viewpage.action?pageId=4817506</u>.

6. Run the *install\_prereq* script installing the prerequisites. Note: To find out the minor version number, type *ls*. In this report, it is Asterisk 18.2.

| asterisktz@asterisktz:/usr/src\$                                            | Changing directory |
|-----------------------------------------------------------------------------|--------------------|
| cd asterisk-18.2.0/contrib/scripts/                                         |                    |
|                                                                             |                    |
| <pre>asterisktz@asterisktz:/usr/src/asterisk-18.2.0/contrib/scripts\$</pre> | Prerequisites      |
| sudo /install prereg install                                                |                    |

During the installation of the prerequisites a window appears asking to select the telephone number code. Select **33** for France and validate with **<Ok>**. You can find an international list of area codes on this site: <u>https://countrycode.org/</u>.

| 8    | -           | ۵              | A                  | asterisktz@asterisktz:/usr/src/asterisk-18.2.0/contrib/scripts                                                                                                    | Q  | ≡ |
|------|-------------|----------------|--------------------|----------------------------------------------------------------------------------------------------|----|---|
| Outi | L de        | conf           | iguratio           | on des paquets                                                                                                    |    | Т |
|      |             |                |                    |                                                                                                    |    |   |
|      |             |                |                    |                                                                                                    |    |   |
|      |             |                |                    |                                                                                                    |    |   |
|      |             |                |                    |                                                                                                    |    |   |
| Ve   | euil<br>ili | lez i<br>sé po | ndiquer<br>ur conf | Configuration de libypbi  <br>le code numérique pour la région dans laquelle votre système téléphonique va être utilisé (p. ex. 33 pour la France ou 61 pour l'Australie). Il e<br>igurer les normes régionales par défaut auxquelles le matériel Voicetronix doit se conformer. | st |   |
| PI   | éfi         | xe de          | numéro             | tation internationale UIT-T :                                                                                                    |    |   |
| В    | 3           |                |                    |                                                                                                    |    |   |
|      |             |                |                    |                                                                                                    |    |   |
|      |             |                |                    |                                                                                                    |    |   |

(Figure 6 - Area code setting)

7. Checking the required dependencies.

| asterisktz@asterisktz:/usr/src/asterisk-18.2.0/contrib/scr  | cipts\$ Changing directory   |
|-------------------------------------------------------------|------------------------------|
| cd/                                                         |                              |
|                                                             |                              |
| <pre>asterisktz@asterisktz:/usr/src/asterisk-18.2.0\$</pre> | Running the configure script |
| sudo ./configure                                            |                              |

If the operation is successful, you will get a message similar to this one with the Asterisk logo:

|              |                | . \$\$\$\$\$\$                    | \$\$\$\$\$\$\$ | \$\$\$=   |                    |
|--------------|----------------|-----------------------------------|----------------|-----------|--------------------|
|              | . \$'          | 7\$7                              |                | 7\$\$7:.  |                    |
|              | .\$7\$'        | 7                                 |                | .7\$\$7:. |                    |
|              | .\$\$:.        |                                   |                | ,\$7.7    |                    |
| . \$         | \$7.           | 7\$\$\$\$                         |                | .\$\$77   |                    |
| \$\$.        |                | \$\$\$\$\$                        |                | .\$\$\$   | 7                  |
| 7\$          | .?.            | \$\$\$\$\$                        | .?.            | 7\$\$     | \$.                |
| \$.\$.       | .\$\$\$7.      | \$\$\$\$7                         | .7\$\$\$.      | .\$\$     | \$.                |
| .777         | \$\$\$\$\$\$   | 77\$\$\$77\$                      | \$\$\$\$\$7.   | \$\$      | \$,                |
| \$\$\$~      | .7\$\$\$       | \$\$\$\$\$\$\$                    | \$\$\$7.       | .\$\$     | \$.                |
| .\$\$7       | . 7            | \$\$\$\$\$\$\$                    | 7:             | ?\$\$     | \$.                |
| \$\$\$       | ?7\$           | \$\$\$\$\$\$\$                    | \$\$I          | .\$\$\$   | 7                  |
| \$\$\$       | .7\$\$\$\$     | \$\$\$\$\$\$\$                    | \$\$\$\$\$     | :\$\$\$   |                    |
| \$\$\$       | \$\$\$\$\$     | 7\$\$\$\$\$\$                     | \$\$\$\$\$\$   | .\$\$\$.  |                    |
| \$\$\$       | \$\$\$         | 7\$\$\$7                          | .\$\$\$        | .\$\$\$.  |                    |
| \$\$\$\$     |                | \$\$\$\$7                         |                | .\$\$\$.  |                    |
| 7\$\$\$7     |                | 7\$\$\$\$                         |                | 7\$\$\$   |                    |
| \$\$\$\$\$   |                |                                   |                | \$\$\$    |                    |
| \$\$\$\$7.   |                |                                   |                | \$\$ (TM) | )                  |
| \$\$\$\$\$\$ | ş.             |                                   | 7\$\$\$\$\$    | \$ \$\$   |                    |
| \$\$\$\$     | \$\$\$\$\$\$\$ | \$7\$\$\$\$\$                     | \$\$\$\$.\$\$  | \$\$\$\$  |                    |
| \$\$\$       | \$\$\$\$\$\$   | \$\$\$\$\$\$\$                    | •              |           |                    |
| <u>.</u> .   |                |                                   |                | -         |                    |
| configure:   | Packag         | ge confi                          | lgured         | for:      |                    |
| configure:   | os ty          | pe : lin                          | nux-gnu        | 1         |                    |
| configure:   | Host (         | $\mathbf{x}_{0} : \mathbf{x}_{0}$ | 56_64          |           | <b>.</b>           |
| configure:   | build          | -cpu:ver                          | ndor:os        | s: x86_64 | : pc : linux-gnu : |
| configure:   | host-          | cpu:venc                          | dor:os:        | x86_64    | : pc : linux-gnu : |

If it went wrong, here is a link to the documentation: <u>https://wiki.asterisk.org/wiki/display/AST/Checking+Asterisk+Requirements</u> Selecting the options to be installed for Asterisk. Ensure that the terminal is at least
 80 x 27 in size.

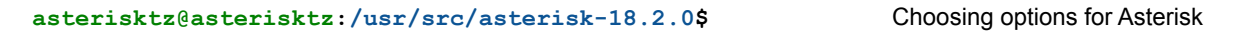

sudo make menuselect

A window appears allowing you to choose the options.

Go to the Core Sound Package section to install the French sounds (or another language if you prefer):

- Deselect the **CORE-SOUNDS-EN-GSM** package. These are the English sounds with the GSM audio codec.
- Select the **CORE-SOUNDS-FR-ULAW** and **CORE-SOUNDS-FR-ALAW**. These are the French sounds with ULAW and ALAW<sup>7</sup> codecs (supported by the Alcatel IP Touch 4018EE **(6)**).

| 🛛 🗢 🗆 д asterisktz@asteriskt                                                                                                    | z: /usr/src/asterisk-18.2.0                                                                                                    |  |  |  |  |  |
|----------------------------------------------------------------------------------------------------|----------------------------------------------------------------------------------------------------|--|--|--|--|--|
| Asterisk Module and<br>Channel Event Logging<br>Channel Drivers<br>Codec Translators<br>Format Interpreters<br>Dialplan Functions<br>PBX Modules<br>Resource Modules<br>Test Modules<br>Compiler Flags<br>Utilities<br>AGI Samples<br>Core Sound Packages<br>French, a-Law format | Build Option Selection  [] CORE-SOUNDS-ES-SIREN14 [] CORE-SOUNDS-FR-WAV [*] CORE-SOUNDS-FR-ULAW  [*] CORE-SOUNDS-FR-GSM [] CORE-SOUNDS-FR-G729 [] CORE-SOUNDS-FR-G722 [] CORE-SOUNDS-FR-SIREN76 [] CORE-SOUNDS-FR-SIREN77 [] CORE-SOUNDS-FR-SIREN144 [] CORE-SOUNDS-IT-WAV [] CORE-SOUNDS-IT-ULAW |  |  |  |  |  |
| Depends on: N/A<br>Can use: N/A<br>Conflicts with: N/A<br>Support Level: core                                                                                                    |                                                                                                    |  |  |  |  |  |
| <pre><enter> toggles selection   <f12> sav</f12></enter></pre>                                                                                                    | es & exits   <esc> exits without save</esc>                                                                                                    |  |  |  |  |  |

(Figure 7 - Selection of Asterisk sound modules)

<sup>&</sup>lt;sup>7</sup> These codecs are defined by the ITU G.711 standard:

<sup>&</sup>lt;u>https://www.itu.int/rec/T-REC-G.711-198811-l/en</u>. The ALAW codec is used in Europe and Africa. The ULAW codec in North America and Japan **(7)**.

Then in the Extra Sound Packages section, select the **EXTRA-SOUNDS-FR-ULAW** and **EXTRA-SOUNDS-FR-ALAW** packages.

| ×  | _ □                                                                                                    | Q    |  |
|----|----------------------------------------------------------------------------------------------------|------|--|
|    | Asterisk Module and Build Option SelectionCodec Translators[] EXTRA-SOUNDS-EN_GB-SLN16Format Interpreters[] EXTRA-SOUNDS-EN_GB-SIREN7Dialplan Functions[] EXTRA-SOUNDS-EN_GB-SIREN14PBX Modules[] EXTRA-SOUNDS-FN-GB-SIREN14Resource Modules[] EXTRA-SOUNDS-FR-WAVResource Modules[*] EXTRA-SOUNDS-FR-ULAWTest Modules[] EXTRA-SOUNDS-FR-ULAWCompiler Flags[] EXTRA-SOUNDS-FR-GSMUtilities[] EXTRA-SOUNDS-FR-GSMUtilities[] EXTRA-SOUNDS-FR-G729AGI Samples[] EXTRA-SOUNDS-FR-G722Core Sound Packages[] EXTRA-SOUNDS-FR-G722Music On Hold File Packages[] EXTRA-SOUNDS-FR-SIREN7Extras Sound Packages[] EXTRA-SOUNDS-FR-SIREN74French, a-Law format[] EXTRA-SOUNDS-FR-SIREN14 |      |  |
| <6 | Depends on: N/A<br>Can use: N/A<br>Conflicts with: N/A<br>Support Level: core<br>ENTER> toggles selection   <f12> saves &amp; exits   <esc> exits without</esc></f12>                                                                                                    | save |  |

(Figure 8 - Selection of Asterisk extra sound modules)

Confirm by pressing the **F12** key.

9. Compile the program with the previously chosen options and install Asterisk.

```
asterisktz@asterisktz:/usr/src/asterisk-18.2.0$
```

Compiling Asterisk

sudo make

The compilation takes time depending on the power of the machine. Once successful...

+----- Asterisk Build Complete -----+ + Asterisk has successfully been built, and + + can be installed by running: + + + make install + +------ Asterisk Build Complete -----+

...the installation of Asterisk can begin.

```
asterisktz@asterisktz:/usr/src/asterisk-18.2.0$
```

Installing Asterisk

```
sudo make install
```

The installation ends with this message:

```
+---- Asterisk Installation Complete -----+
+
                                        +
    YOU MUST READ THE SECURITY DOCUMENT
+
                                        +
+
                                        +
+ Asterisk has successfully been installed. +
+ If you would like to install the sample
                                        +
+ configuration files (overwriting any
                                        +
+ existing config files), run:
                                        +
                                        +
+
+ For generic reference documentation:
                                        +
   make samples
                                        +
+
                                        +
+
+ For a sample basic PBX:
                                        +
   make basic-pbx
                                        +
+
                                        +
+
+
                                        +
+----- or -----
                                       --+
+
                                        +
+ You can go ahead and install the asterisk +
+ program documentation now or later run: +
+
                                        +
              make progdocs
+
                                        +
+
                                        +
+ **Note** This requires that you have +
+ doxygen installed on your local system +
+---------+
```

**10.** Create the sample configuration files in the /etc/asterisk folder.

| asterisktz@asterisktz:/usr/src/asterisk-18.2.0\$ | Creating sample configuration files |
|--------------------------------------------------|-------------------------------------|
| sudo make samples                                |                                     |
| <b>11.</b> Install the start-up scripts.         |                                     |

asterisktz@asterisktz:/usr/src/asterisk-18.2.0\$

Installing start-up scripts

```
sudo make config
sudo ldconfig
```

**12.** Setting up the automatic start of the Asterisk service when the machine is launched.

```
asterisktz@asterisktz:/usr/src/asterisk-18.2.0$ Creating an asterisk USEr
cd
sudo groupadd asterisk
sudo useradd -r -d /var/lib/asterisk -g asterisk asterisk
sudo usermod -aG audio,dialout asterisk
sudo chown -R asterisk.asterisk /etc/asterisk
sudo chown -R asterisk.asterisk /var/{lib,log,spool}/asterisk
sudo chown -R asterisk.asterisk /usr/lib/asterisk
```

```
asterisktz@asterisktz:~$
```

Adding asterisk as the default user of the Asterisk service - 1

```
sudo nano /etc/default/asterisk
```

Uncomment the lines **AST\_USER=**"asterisk" and **AST\_GROUP=**"asterisk" (remove the **#** before each line). Save with **Ctrl + O**. Exit with **Ctrl + X**.

|                     | ×                                                                                                    |                                                          |                                                            | ΓŦ                                                                                              | asterisktz@                                                                       | asterisktz: ~                                          |                                                                                 | Q =                 |
|---------------------|----------------------------------------------------------------------------------------------------|----------------------------------------------------------|------------------------------------------------------------|-------------------------------------------------------------------------------------------------|-----------------------------------------------------------------------------------|--------------------------------------------------------|---------------------------------------------------------------------------------|---------------------|
| Ľ                   | GNU                                                                                                    | nano                                                     | 3.2                                                        |                                                                                                 | /etc/defa                                                                         | ult/asteri                                             | sk                                                                              | Modifié             |
| #                   | Star                                                                                                    | tup                                                      | confi                                                      | iguration for                                                                                   | the Asterisk                                                                      | daemon                                                 |                                                                                 |                     |
| # # #<br># # #<br>A | Unco<br>want<br>be s<br>file<br>sock<br>ST_US<br>ST_GF                                                                                     | ommen<br>t to<br>sure<br>es re<br>ket,<br>SER="<br>ROUP= | t the<br>run /<br>that<br>quire<br>the a<br>aster<br>"aste | e following a<br>Asterisk as.<br>Asterisk's e<br>ed for its<br>asterisk data<br>risk"<br>erisk" | nd set them to<br>NOTE: this red<br>nvironment has<br>operation, ir<br>base, etc. | the user/g<br>uires subst<br>permission<br>cluding log | groups that you<br>tantial work to<br>n to write the<br>gs, its comm            |                     |
| #<br>#<br>C         | If y<br>this<br>OLOR=                                                                                                    | /ou D<br>s out<br>=yes                                   | ON'T<br>•                                                  | want Asteris                                                                                    | k to start up                                                                     | with termin                                            | nal colors, comment                                                             |                     |
| #<br>#              | # If you want Asterisk to run with a non-default configuration file,<br># uncomment the following option, and set the value appropriately. |                                                          |                                                            |                                                                                                 |                                                                                   |                                                        |                                                                                 |                     |
| ^                   | G Aic<br>X Qui                                                                                                    | le<br>itter                                              | ^(<br>^F                                                   | ) Écrire   ^<br>R Lire fich.^                                                                   | W Chercher ^k<br>\ Remplacer ^L                                                   | Couper<br>Coller                                       | <mark>^J</mark> Justifier <mark>^C</mark> Po<br><mark>^T</mark> Orthograp.^_ Al | s. cur.<br>ler lig. |

(Figure 9 - Setting *asterisk* as the default user of the Asterisk service)

asterisktz@asterisktz:~\$ Adding asterisk as the default user of the Asterisk service - 2

```
sudo nano /etc/asterisk/asterisk.conf
```

Uncomment the lines (remove the semicolon ; before each line). Save with **Ctrl + O**. Exit with **Ctrl + X**.

runuser = asterisk ; The user to run as. rungroup = asterisk ; The group to run as.

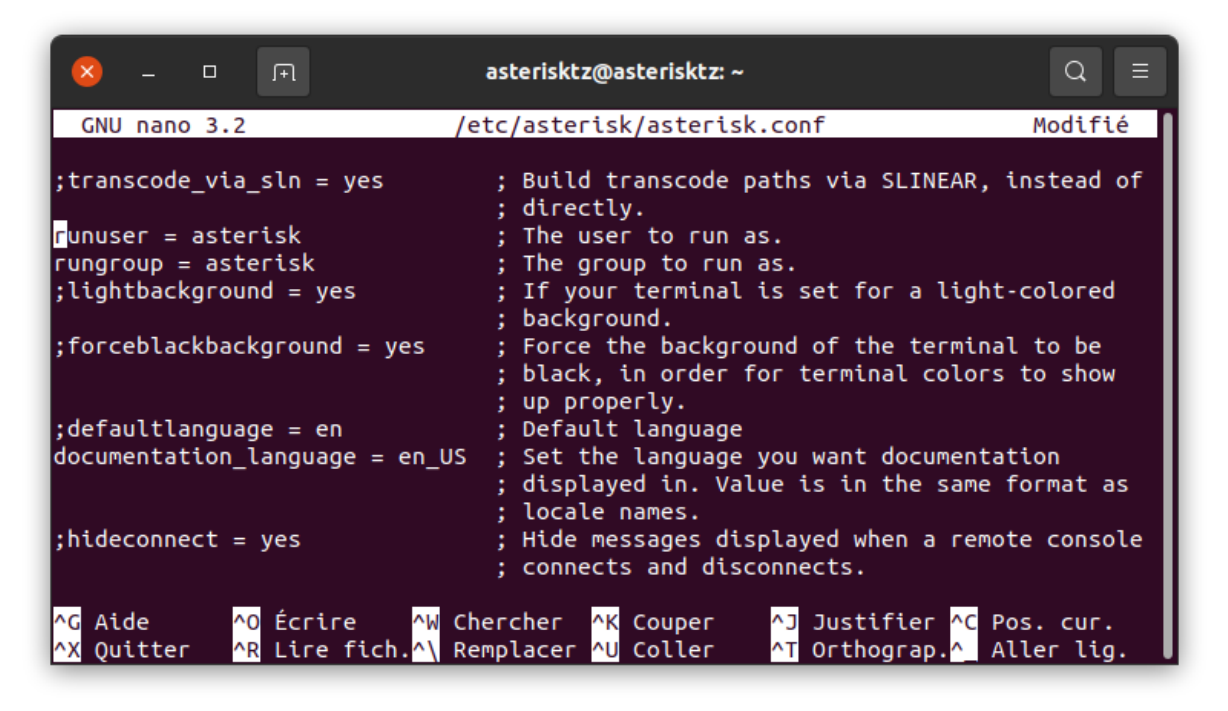

(Figure 10 - Setting *asterisk* as the default user of the Asterisk service)

13. Start the Asterisk service

asterisktz@asterisktz:~\$

sudo systemctl start asterisk

You can now check its current status with the following command:

asterisktz@asterisktz:~\$

sudo systemctl status asterisk

Starting Asterisk

Starting Asterisk

| 8                                                               | -                                                    |                                                                      | ſ+                                                                            | l                                                                                                    | asterisktz@a                                                                                                    | terisktz                                           | :~                                     |                                                   |                                                  |                                      |                                  |
|-----------------------------------------------------------------|------------------------------------------------------|----------------------------------------------------------------------|-------------------------------------------------------------------------------|----------------------------------------------------------------------------------------------------|----------------------------------------------------------------------------------------------------|----------------------------------------------------|----------------------------------------|---------------------------------------------------|--------------------------------------------------|--------------------------------------|----------------------------------|
| asteri:<br>aster<br>Load<br>Act<br>Proce<br>Ta:<br>Memo<br>CGre | skt<br>ded<br>ive<br>ocs<br>ess<br>sks<br>ory<br>oup | z@as<br>k.se<br>: lo<br>: ac<br>: ma<br>: 11<br>: 67<br>: 42<br>: /s | teri<br>rvic<br>aded<br>tive<br>n:sys<br>57 E<br>(lin<br>.4M<br>ysten<br>1171 | <pre>sktz:~\$ sudd<br/>e - LSB: Ast<br/>(/etc/init<br/>(running) s<br/>stemd-sysv-g<br/>xecStart=/ef<br/>mit: 4915)<br/>m.slice/astd<br/>/usr/sbin/d</pre> | o systemctl st<br>terisk PBX<br>.d/asterisk; g<br>since Sun 202:<br>generator(8)<br>tc/init.d/aste<br>erisk.service<br>asterisk -U as | atus as<br>enerate<br>-02-07<br>risk st<br>terisk  | steri<br>ed)<br>17:2<br>tart<br>-G a   | sk<br>0:51 CE<br>(code=e<br>sterisk               | T; 2mi<br>xited,                                 | n 1s a<br>statu                      | ago<br>JS=0/SUCC                 |
| févr. (<br>févr. (<br>févr. (<br>févr. (<br>févr. (<br>lines :  | 07<br>07<br>07<br>07<br>07<br>07<br><mark>1-1</mark> | 17:2<br>17:2<br>17:2<br>17:2<br>17:2<br><u>5/15</u>                  | 0:51<br>0:51<br>0:51<br>0:51<br>0:51<br>(EN                                   | asterisktz<br>asterisktz<br>asterisktz<br>asterisktz<br>asterisktz<br>D)                                                                                   | systemd[1]: 9<br>asterisk[115<br>systemd[1]: 9<br>asterisk[117<br>asterisk[117                                                        | tarting<br>]: Star<br>tarted<br>]: rade<br>]: rade | g LSB<br>rting<br>LSB:<br>cli:<br>cli: | : Aster<br>Asteri<br>Asteri<br>rc_read<br>rc_read | isk PB<br>.sk PBX<br>.sk PBX<br>_confi<br>_confi | X<br>: aste<br>:<br>g: rc_<br>g: rc_ | erisk.<br>_read_con<br>_read_con |

(Figure 11 - Launch of the Asterisk service with errors)

At this stage, if there are these two red lines, they can be corrected in this way8:

#### asterisktz@asterisktz:~\$

```
sudo systemctl stop asterisk
sudo sed -i 's";\[radius\]"\[radius\]"g' /etc/asterisk/cdr.conf
sudo sed -i 's";radiuscfg =>
/usr/local/etc/radiusclient-ng/radiusclient.conf"radiuscfg =>
/etc/radcli/radiusclient.conf"g' /etc/asterisk/cdr.conf
sudo sed -i 's";radiuscfg =>
/usr/local/etc/radiusclient-ng/radiusclient.conf"radiuscfg =>
/etc/radcli/radiusclient.conf"g' /etc/asterisk/cel.conf
sudo systemctl start asterisk
```

Fix

<sup>&</sup>lt;sup>8</sup> Fix: <u>https://www.clearhat.org/blog/post/a-fix-for-apt-install-asterisk-on-ubuntu-18-04</u>.

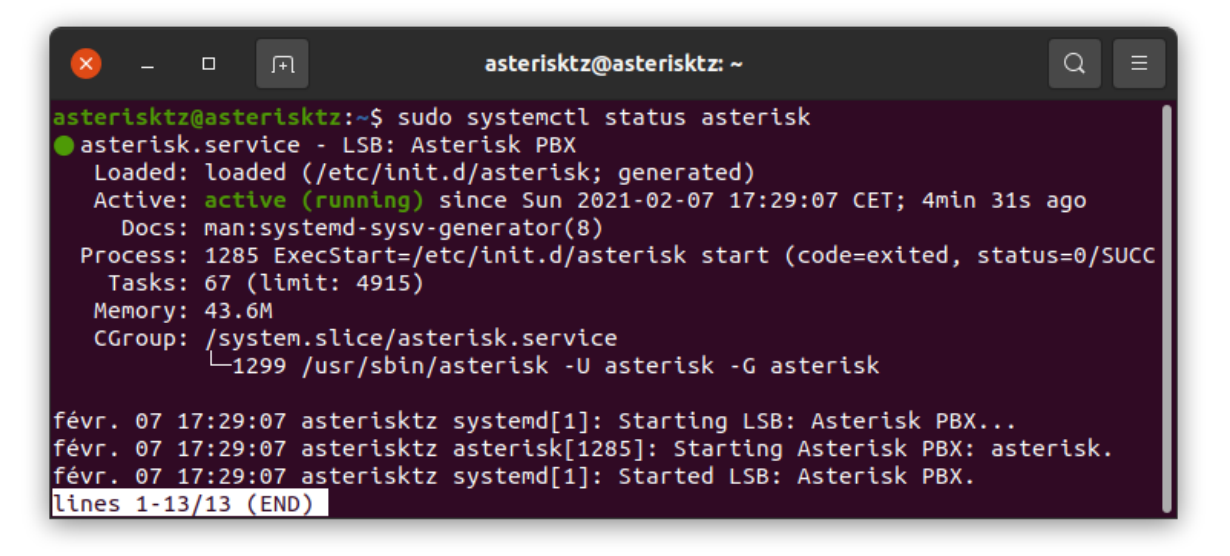

(Figure 12 - Launch of the Asterisk service without errors)

**14.** Automatic start-up of the Asterisk service.

asterisktz@asterisktz:~\$

Automatic start-up of Asterisk

sudo /lib/systemd/systemd-sysv-install enable asterisk

Asterisk is operational. Let's move on to user creation and SIP configuration!

#### SIP configuration and user creation

|              | Alcatel phone                                                     | Raspberry Pi                           | Test                          |  |
|--------------|-------------------------------------------------------------------|----------------------------------------|-------------------------------|--|
| Purpose      | Dedicated account<br>for the Alcatel IP<br>Touch 4018 EE<br>phone | Dedicated account for the Raspberry Pi | Dedicated account for testing |  |
| Display name | Alcatel IP Touch                                                  | Raspberry Pi                           | Guillaume Nibert              |  |
| Phone number | 5001                                                              | 5002                                   | 5003                          |  |
| Login        | alcaltel                                                          | rpi                                    | guillaume                     |  |
| Password     | 11111111                                                          | 2222222                                | 3333333                       |  |

So we have an operational server, we must now configure SIP and create users. We will create 3 users with the following characteristics:

There are two configuration files to edit: *pjsip.conf* and *extensions.conf*. The first one is used to create accounts, configure the operation of SIP (UDP/TCP), the authentication systems... and the second to define the behaviour of the system, more precisely the dialling plan (similar to routing if we were talking about IP packets). This "routing" is done according to telephone numbers (identifiers).

These files are present in */etc/asterisk* and in the *asterisk\_sip* directory of the GitHub repository.

#### SIP configuration - pjsip.conf

1. Rename the *pjsip.conf* configuration file to *pjsip\_original.conf*.

asterisktz@asterisktz:~\$

Saving the initial *pjsip.conf* configuration file

sudo mv /etc/asterisk/pjsip.conf /etc/asterisk/pjsip\_original.conf

2. Create a pjsip.conf file...

asterisktz@asterisktz:~\$

Setting up accounts and SIP

```
sudo nano /etc/asterisk/pjsip.conf
```

...and write the following content:

/etc/asterisk/pjsip.conf

```
[transport-udp]
type=transport
protocol=udp
bind=0.0.0.0
; Basic templates, they will be copied for each user
[endpoint_basic](!)
type=endpoint
                     ; endpoint (phone/rpi/pc...)
context=plan-num ; uses the dial plan defined in extensions.conf
disallow=all
                   ; disabling all audio codecs
allow=ulaw
                     ; except the ULAW codec
allow=alaw
                     ; and the ALAW codec
language=fr
[authentication](!)
                     ; type of section: authentication
type=auth
auth_type=userpass
                     ; password authentication
[aor_template](!)
type=aor
                      ; find out where the endpoint can be contacted
max contacts=1
; Definitions of user accounts associated with equipment
[alcatel] (endpoint basic)
auth=alcatel
aors=alcatel
callerid="Alcaltel IP Touch" <5001> ; to have the name of the caller displayed
[alcatel] (authentication)
password=11111111
username=alcatel
[alcatel] (aor template)
[rpi] (endpoint basic)
auth=rpi
aors=rpi
callerid="Raspberry Pi" <5002>
[rpi] (authentication)
password=22222222
username=rpi
[rpi](aor_template)
[guillaume] (endpoint basic)
auth=guillaume
aors=guillaume
callerid="Guillaume Nibert" <5003>
[guillaume] (authentication)
password=333333333
username=guillaume
[guillaume] (aor template)
```

The creation of the accounts and the configuration of SIP is complete. Let's move on to the dial plan.

#### Dial plan - extensions.conf

1. Rename the *extensions.conf* configuration file to *extensions\_original.conf*.

```
asterisktz@asterisktz:~$
```

Saving the initial *extensions*. *conf* configuration file

Defining a dial plan

```
sudo mv /etc/asterisk/extensions.conf
/etc/asterisk/extensions_original.conf
```

2. Create an *extensions.conf* file...

asterisktz@asterisktz:~\$

```
sudo nano /etc/asterisk/extensions.conf
```

...and write the following content:

/etc/asterisk/extensions.conf

```
[plan-num]
exten => 5001,1,Answer(500)
exten => 5001,2,Dial(PJSIP/alcatel,25)
exten => 5001,3,Hangup()
exten => 5002,1,Answer(500)
exten => 5002,2,Dial(PJSIP/rpi,25)
exten => 5002,3,Hangup()
exten => 5003,1,Answer(500)
exten => 5003,2,Dial(PJSIP/guillaume,25)
exten => 5003,2,Dial(PJSIP/guillaume,25)
exten => 5003,3,Hangup()
; 1, 2 and 3 correspond to the priorities of the Answer(),
; Dial() and Hangup() application calls. 1 being the highest
priority.
; We can also write 1,n,n where the first n corresponds to 2 and the
; second to 3.
```

"The **Answer()** application takes a delay (in milliseconds) as its first parameter. Adding a short delay is often useful to ensure that the endpoint has time to start processing the audio before starting the communication via the **Dial()** application. Otherwise, you may not hear the very beginning" (8). **Hangup()** as the name suggests hangs up the current call.

The dial plan is complete. The SIP accounts have been created. We can now proceed to the configuration of a SIP client on the Raspberry Pi.

# 3. Installation and configuration of a SIP client on the Raspberry Pi

The installation and configuration of a SIP client on the Raspberry Pi is necessary to communicate with VoIP. This client will connect to the Asterisk server and depending on the number the client is calling, the server will use the dial plan defined in *extensions.conf* to contact the right endpoint (Alcatel phone for example).

#### **Technology choices**

- OS: Raspberry Pi OS Buster (arm64), the 64-bit version is only very recent but seems to be promising. Indeed, it is more powerful than the 32 bits version (armhf) (9). This is a significant advantage, especially on a Raspberry Pi 3B+ which will be used in desktop mode. Any improvement in performance is worthwhile. Furthermore, Raspberry Pi OS is a system officially maintained by the Raspberry Pi Foundation.
- SIP client: *linphonec*, the command line version of *Linphone*. It is stable and works perfectly on Raspberry Pi OS. It is open source. Unfortunately, the popular client *Jami* (formerly *GNU Ring*), developed by *Savoir-faire Linux* does not seem to work well with Raspberry Pi OS.

#### Prerequisites

Having an *up-to-date Raspberry Pi 3B*+ running *Raspberry Pi OS Buster (64-bit)*<sup>9</sup> connected to the local network and the internet, also with SSH access (see **appendix A2** of the PDF report for the detailed implementation of this requirement). The Asterisk server must be running.

Consider in this section the following information from this machine:

| IP address          | User | Password  |
|---------------------|------|-----------|
| Eth: 192.168.1.82   |      |           |
| Wi-Fi: 192.168.1.92 | рі   | voippiutc |

<sup>&</sup>lt;sup>9</sup> sudo apt update && sudo apt upgrade -y && sudo apt dist-upgrade -y && sudo apt autoremove -y && sudo reboot

#### Installation and configuration of the Linphone SIP client

**1.** Start the Raspberry Pi then launch a terminal and install Linphone.

| pi@raspberry:~\$             | Installing Linphone |
|------------------------------|---------------------|
| sudo apt install linphone -y |                     |
|                              |                     |

2. Once the installation is complete, register the associated *rpi* user on the server.

pi@raspberry:~\$

Executing *linphonec* 

linphonec

linphonec>

Enregistrement du client *rpi* sur le serveur Asterisk

#register sip:login@domain domain <password>

register sip:rpi@192.168.1.80 192.168.1.80 22222222

The *rpi* client is connected to the Asterisk server. It can therefore contact the Alcatel telephone and vice versa.

#### **Client-side testing**

If the registration on the server was successful, the previously executed command returns this:

```
linphonec> Refreshing on sip:rpi@192.168.1.80...
linphonec> Registration on sip:192.168.1.80 successful.
linphonec>
```

#### Server-side testing

On a server console, type the command sudo asterisk -rvvv

Once entered, type the command **pjsip show endpoints**. If the Raspberry Pi's SIP client is connected then the console will return this:

Output

```
asterisktz*CLI> pjsip show endpoints
Endpoint: <Endpoint/CID.....> <State....>
<Channels.>
    T/OAuth:
<AuthId/UserName.....>
    Aor: <Aor.....> <MaxContact>
     Contact: <Aor/ContactUri.....> <Hash....> <Status>
<RTT (ms) ...>
 Transport: <TransportId.....> <Type> <cos> <tos>
<BindAddress.....>
  Identify:
<Identify/Endpoint.....>
    Match: <criteria.....>
    Channel: <ChannelId.....> <State....>
<Time....>
    Exten: <DialedExten.....> CLCID: <ConnectedLineCID.....>
_____
                                            Unavailable 0 of inf
Endpoint: alcatel/5001
    InAuth: alcatel/alcatel
    Aor: alcatel
                                            1
Endpoint: guillaume/5003
                                            Unavailable 0 of inf
    InAuth: guillaume/guillaume
    Aor: guillaume
                                            1
Endpoint: rpi/5002
                                            Not in use 0 of inf
    InAuth: rpi/rpi
     Aor: rpi
                                            1
    Contact: rpi/sip:rpi@192.168.1.82;transport=udp cec2f9dd2f NonQual
                                                      nan
Objects found: 3
```

It is clear that the client has an IP address of **192.168.1.82** and is connected. The information **"Not in use"** indicates that there is no call in progress.

The Alcatel phone is still not connected, it is time to integrate it into the system.

#### 4. IP phone configuration

The Alcatel IP Touch 4018 EE is a telephone with two operating modes:

- 1. NOE (New Office Environment) mode: proprietary communication protocol developed by Alcatel/Lucent;
- 2. SIP mode.

First, it must be configured in SIP mode. Then, it has the particularity to configure itself automatically by downloading its configuration files and its firmware files on a *TFTP*, *HTTP* or *HTTPS* server at startup.

Among the three protocols, the most secure is *HTTPS*. We tried to implement it with 2048 bit RSA certificates and *cipher suites* compatible with older equipment. Unfortunately, being in a local network, the Alcatel phone seems not to accept self-signed certificates<sup>10</sup>. Given this problem, there are only two choices: *TFTP* or *HTTP*. These application protocols are not very secure: no authentication, transfer of data in clear text over the network... The choice is therefore made at the level of the transport protocols: *TFTP* necessarily uses *UDP*, a non-connected mode, whereas *HTTP* can be configured to use *TCP*, a connected mode, which includes error detection and correction. The programs transmitted are firmware, if data is corrupted due to an error, it could brick the phone. So let's use the *HTTP* protocol associated with the *TCP* protocol. We will therefore set up a lightweight *NGINX*<sup>11</sup> *HTTP server, whose sole purpose is to provide firmware and configuration files to the Alcatel IP Touch phone. It will be accessible at the address* **192.168.1.80** on port **80**.

Of course, if possible, for production use, we recommend using *HTTPS*.

<sup>&</sup>lt;sup>10</sup> According to this forum, it seems that Alcatel IP Touch phones only trust the certification authority issued by the Alcatel-Lucent company. The root certificate from Alcatel-Lucent seems to be inside the phone: <u>https://www.alcatelunleashed.com/viewtopic.php?t=28822</u>. We do not have the means to get a certificate from the Alcatel-Lucent certification authority.

<sup>&</sup>lt;sup>11</sup> NGINX open-source HTTP server: <u>https://www.nginx.com/</u>.

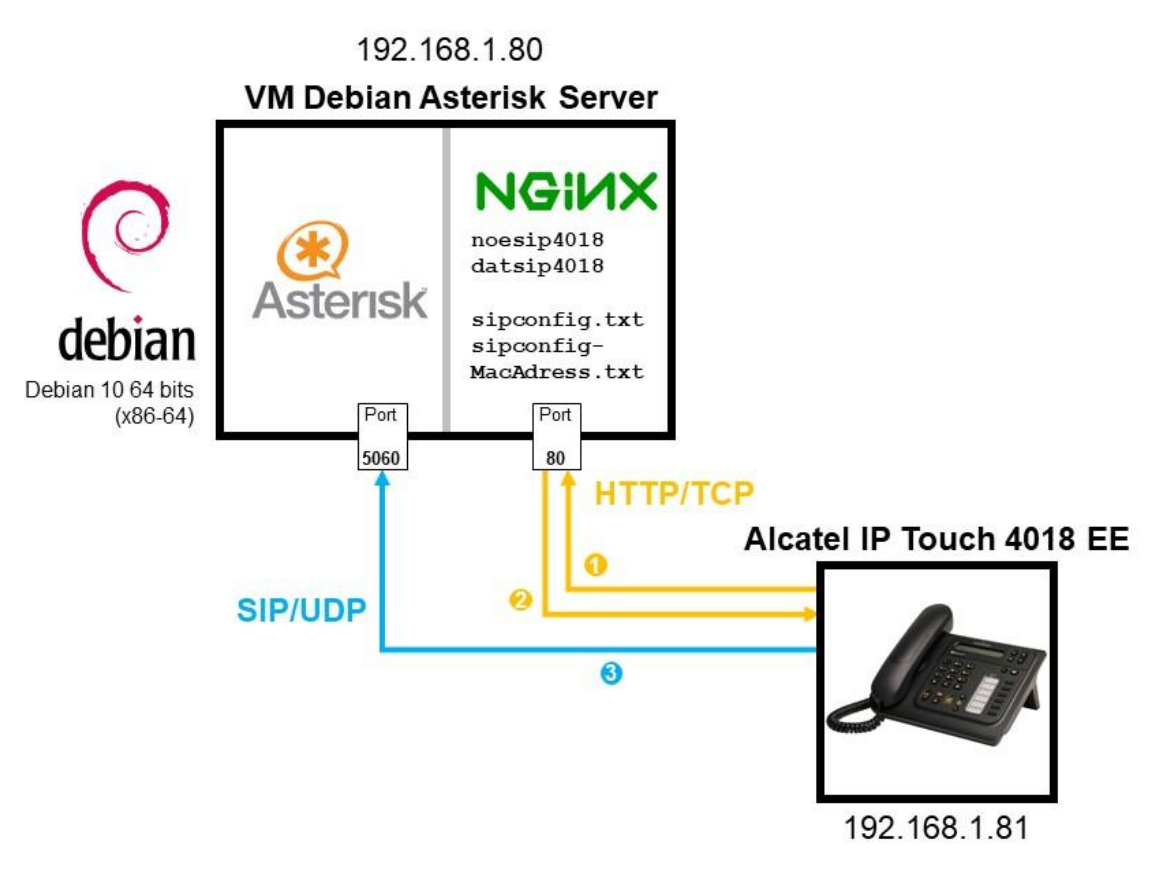

(Figure 13 - Retrieving Alcatel phone configuration files via HTTP)

#### **Configuration information**

| IP address of the Alcatel phone. This must be configured on the router (see <b>appendix A1.15</b> ). | 192.168.1.81                     |
|----------------------------------------------------------------------------------------------------|----------------------------------|
| IP address and port of the HTTP server                                                               | 192.168.1.80:80                  |
| PoE Injector connected to the router                                                                 | TP-Link TL-POE150S <sup>12</sup> |

<sup>&</sup>lt;sup>12</sup> TP-Link TL-POE150S: <u>https://www.tp-link.com/en/business-networking/accessory/tl-poe150s/</u>.

#### Configuring the phone in SIP mode - on the device

Connect the phone to the PoE injector and follow the instructions in the installation manual below (screenshots of the procedure).

# 3. SIP stand-alone mode

#### 3.1. Firmware version identification

In addition to existing call processing support for the Alcatel-Lucent OmniPCX<sup>™</sup> Communication Servers (NOE signaling protocol), the Alcatel-Lucent IP Touch 40x8EE phone can also be configured as Session Initiation Protocol (SIP) endpoints and, therefore, operate in a standard SIP environment. The Alcatel-Lucent IP Touch 40x8 EE phone may also switch to SIP survival mode in SIP standalone mode.

<u>Firmware version identification - phone out of the box.</u> In this context, the phone is natively configured in NOE mode

- 1- Power on the phone.
- 2- At the phase 2/5 network setup, press the "i" key and just after press the "#" key.
- 3- '0 MAC address' menu appears.
- 4- Scroll down to '2 Soft infos'.
- 5- Press the OK key.
- 6- The version is displayed : 'Version NOE 4.xx.xx'. If the version is at least 4.xx.xx, SIP boot mode is possible.

Firmware version identification - phone already installed.

- 1- Power on the phone.
- 2- At the phase 2/5 network setup, press the "i" key and just after the "#" key.
- 3- '0 MAC address' menu appears.
- 4- Scroll down to '2 Soft infos'.
- 5- Press the OK key.
- 6- Scroll down to 'Run mode':
  - if NOE is displayed, it means that the NOE signaling protocol is running,
  - if SIP is displayed, it means that the SIP signaling protocol mode is running.

#### 3.2. Switching From NOE To SIP Mode

There are two methods.

#### Method 1 - Manual

- 1- Power on the phone.
- 2- At the phase 2/5 network setup, press the "i" key and just after the "#" key.
- 3- '0 MAC address' menu appears.
- 4- Scroll down to '2 Soft infos'.
- 5- Press OK.
- 6- 'Version NOE x.xx.xx' is displayed.
- 7- Scroll down to 'Run mode', 'Set Mode: NOE' is displayed.
- 8- Press OK to switch from NOE to SIP mode.
- 9- Press '#' to save the new configuration.
- 10- Press the Hang Up key to reset the device to take into account the new configuration.

For checking SIP status, follow 'Firmware version identification already installed' section.

(Figure 14 - Alcatel-Lucent, 3. SIP stand-alone mode In: IP Touch 4008/4018 Extended Edition - SIP Phone Installation Guide - 8AL90824AAAA ed02, p.4-5, August 2010, available at:

https://www.cluster2.hostgator.co.in/files/writeable/uploads/hostgator136107/file/iptouchsipphoneinstallationguide

<u>-ed02.pdf</u>)

Once in SIP mode, the phone's IP address must be configured to match the one defined in the router (**192.168.1.81**), and it must also be provided with the IP address of the *HTTP* server and its port.

- **1.** Connect the phone to the PoE injector.
- 2. At *phase 2/5 network setup*, press "*i*" then "#" until the "*MAC address*" menu appears.
- 3. If there is already a password configured, enter 000000.
- 4. Scroll down to IP Parameters, then click OK.
- 5. Scroll down, then select *IP mode: Static*.
- 6. Scroll down, then enter the IP address: *IP@: 192.168.1.81*
- 7. Scroll down, then enter the subnet mask: **Subnet: 255.255.255.0**
- 8. Scroll down, then enter the router IP address: Router: 192.168.1.254
- 9. Scroll down, then select from DL Scheme: HTTP.
- 10. Scroll down, then select Use *Defaultport*.
- 11. Scroll down, then select the HTTP server address: DL Addr: 192.168.1.80
- 12. Scroll down, then select the *HTTP* server port: *DL Port: 80*
- **13.** Scroll down, do not select a VLAN.
- 14. Scroll down to *save*, then click *OK*.

The configuration on the device is complete, however for now it will keep restarting in a loop as the *HTTP* server does not yet exist, nor do the associated configuration files and phone firmwares.

#### HTTP server installation

So let's go back to our Debian virtual machine and install an HTTP server.

1. Connect via SSH to the asterisktz machine.

ssh asterisktz@192.168.1.80 -p 22

2. Install nginx HTTP server.

asterisktz@asterisktz:~\$

Installing nginx server

sudo apt install nginx

asterisktz@asterisktz:~\$

Checking its status

sudo systemctl status nginx

If the output shows **active** then it is working, otherwise you need to run it (**sudo systemctl start nginx**). Normally it is configured to start automatically at startup, if this is not the case then run the following command:

sudo /lib/systemd/systemd-sysv-install enable nginx

The *HTTP* server is ready, all that remains is to transfer the firmware, the information on the SIP account dedicated to the Alcatel phone and the IP address of the Asterisk server.

#### Transfer of configuration files and firmware to the Alcatel phone

In practise, there are 4 files to transfer to the HTTP server (10):

- *sipconfig.txt*: global configuration file, contains the settings to be applied to all Alcatel IP Touch 4018EE phones connected to the network.
- sipconfig-MacAddress.txt: configuration file specific to a single Alcatel IP Touch 4018EE phone. This is the MAC address of the phone in question which must be written in lowercase.
- *noesip4018*: proprietary firmware containing the SIP protocol application for the Alcatel IP Touch 4018EE.
- *datsip4018*: resources containing ringtones and different melodies.

As the Alcatel-Lucent website does not necessarily provide the appropriate documentation for the structure of the *sipconfig.txt* files, we have based ourselves on an example configuration file created by Florian Duraffourg, a graduate of Télécom SudParis:

https://github.com/fduraffourg/utils/blob/master/iptouch/sipconfig-reynoud.txt

Concerning the firmwares, also difficult to find on the official Alcatel-Lucent website, we found them on the Alcatel Unleashed forum through fbird's post on March 21st 2016: <u>https://www.alcatelunleashed.com/viewtopic.php?p=95015#p95015</u>

The most important file is *sipconfig-MacAddress.txt* whose important content in bold and green is as follows (we have voluntarily removed the non-essential parts, you will find the complete file in the project repository available in the following paragraph): *Note: we added comments in this report, to avoid mistakes, you should take the one located in the repository.* 

sipconfig-MacAddress.txt (green fields are to be taken into account)

```
[...]
[dns]
*****
## The primary DNS IP address HAS TO BE FILLED
## If no DNS, use the SIP proxy address instead
*********
 dns addr=192.168.1.254 # DNS of the Freebox (or another router)
 dns2 addr=
 hostname=192.168.1.254
[sip]
*****
## Domain name : IP address, FQDN or domain name (see the SIP proxy config)
****
 domain name=192.168.1.80 # Asterisk server's domain
*****
## Primary SIP proxy and SIP registrar settings
```

```
##
## Proxy address : IP address, FQDN or domain name
## Registrar address : IP address, FQDN or domain name (usually, the proxy)
## SIP proxy UDP port : usually 5060
## SIP registrar UDP port : by default 5060
*******
  proxy addr=192.168.1.80
  proxy port=5060
  registrar_addr=192.168.1.80
  registrar port=5060
  outbound proxy addr=
  outbound proxy port=
*****
## Redundancy settings
##
## Proxy address : IP address, FQDN or domain name
## Registrar address : IP address, FQDN or domain name (usually, the proxy)
## SIP proxy UDP port : usually 5060
## SIP registrar UDP port : by default 5060
## sip transport mode survi : Transport mode in PCS mode
          0 = UDP \text{ or } TCP
##
           1 = UDP
##
##
           2 = TCP
*******
  proxy2 addr=192.168.1.80
  proxy2 port=5060
  registrar2 addr=192.168.1.80
  registrar2 port=5060
  outbound proxy2 addr=
  outbound_proxy2_port=
  pcs addr=192.168.1.80
  pcs_port=5060
  sip_transport mode_survi=0 # in our case, it will be UDP
  option timer=120
*********
## Global SIP parameters
## Transport mode : 0 = UDP or TCP
##
                1 = UDP
                2 = TCP
##
## local_rtp_port : RFC3605 is not supported in this release, so
##
                only default value can be used
## PRACK type : 0 = PRACK supported
##
          1 = PRACK required
           2 = PRACK disabled
##
## Codec settings : 0 = G711 (PCMU)
                4 = G723.1
##
##
                8 = G711 (PCMA)
                18 = G729A
##
*****
  register_expire=3600
  register_retry=300
  local sip port=
  sip transport mode=0 # dans notre cas, ce sera de l'UDP
  local rtp port=42000
  local_rtcp_port=42001
  prack type=0
  preferred_vocoder=8,0,4,18
```

University of Technology of Compiègne

```
## SIP authentication.
##
## Realm : If no authentication, leave empty
## Authentication name : HAS TO BE FILLED
##
                    If no authentication, PUT A VALUE LIKE none
## Authentication password : If no authentication, leave empty
*********
  authentication realm=192.168.1.80 # authentication is done on Asterisk
  authentication name=alcatel
                             # username and password
  authentication password=11111111
  user name=alcatel
  display name=Alcatel IP Touch
                            # display name when calling
[...]
[sntp]
*****
## SNTP server settings (can be OXE or an external server)
##
## Timezone construction : UT::60:032802:103103 (Paris - 2021)
          GMT delta : 60 = + sixty minutes from GMT time
##
##
          Daylight saving start (mmddhh) : 032902 = 28 March 2am
##
          Daylight saving end (mmddhh) : 103103 = 31 October 3am
## The daylight saving settings HAVE to be changed each year.
*********
  sntp_addr=192.168.1.254
                         # To synchronise the phone's time
  timezone=UT::60:032802:103103 # with the Freebox's built-in NTP server
                         # The time zone is to be changed every year,
                         # it is set according to the GMT zone and
                         # manages summer and winter time.
[...]
[init]
*********
## For IP Touch with SIP binary in 1.xx, 2.00.10 and 2.00.20, equal or greater
than 2.00.81
    mode 0 = SIP
##
    mode 1 = NOE
##
##
## For IP Touch with SIP binary 2.00.30 to 2.00.80
##
    mode 0 = NOE
    mode 1 = SIP
##
*****
  application mode=0
                   # SIP mode (depending on firmware version)
[audio]
*********
## Tone country : 0 = English
               1 = French
##
               2 = German
##
               3 = Italian
##
##
               4 = Spanish
##
               5 = Dutch
               6 = Portuguese
##
## DTMF type : 0 = RFC2833
```

University of Technology of Compiègne

```
##
           1 = In-band
##
           2 = SIP INFO
## DTMF level / RLR handset / SLR handset / Sidetone handset :
## 0 = 0 db, 1 = +3 db, 2 = +6 db, 3 = -3 db, 4 = -6 db
## VAD / DTMF feedback / Hearing Aid :
##
    0 = VAD not used
     1 = VAD used
##
*********
  tone_country=1
                  # to be set according to the standards used in France
  dtmf type=1
  dtmf level=0
  dtmf_avt_payload_type=96
  vad=0
  dtmf feedback enable=0
  rlr handset=0
  slr_handset=0
  sidetone handset=2
  hearing aid enable=0
[appl]
*****
## Password to access the administrator menu on the phone (digits only)
## Power priority : 1 = critical
##
                  2 = high
##
                  3 = low
## Time format : 0 = 24 hours format
##
       1 = AM / PM
## Speed dial numbers (first and last name, URI)
*****
  admin_password=000000
                        # admin password when pressing i then #.
  bluetooth parameters=blue
  supported language=0
  remote forward code=
  remote forward deactive code=
  power priority=
  asset id=
  time_format=0
  speed_dial_1_first_name=
  speed_dial_1_last_name=
speed_dial_1_uri=
  speed_dial_2_first_name=
  speed_dial_2_last_name=
  speed_dial_2_uri=
  speed_dial_3_first_name=
  speed_dial_3_last_name=
  speed_dial_3_uri=
speed_dial_4_first_name=
speed_dial_4_last_name=
  speed dial 4 uri=
[...]
```

 Download all these 2 firmware files (*noesip4018* and *datsip4018*, found on the Alcatel Unleashed forum) and the 2 configuration files (*sipconfig.txt* and *sipconfig-MacAddress.txt*), available in the project repository: <u>https://github.com/guillaumenibert/VoIP-Asterisk-WebRTC-SIP/tree/main/iptouch4018</u> <u>ee</u>.
- 2. Place them in the /var/www/html of the Debian virtual machine.
- **3.** Connect the phone to the PoE injector to turn it on. The Alcatel IP Touch will fetch the latest firmware from the *HTTP NGINX* server, the configurations and will be connected to the Asterisk server.

## **Client-side testing**

If the phone displays the date and time and does not restart in a loop, it is connected to the Asterisk server.

## Server-side testing

On a server console, type the command sudo asterisk -rvvv

Once entered, type the command pjsip show endpoints. If the Raspberry Pi's SIP client is connected then the console will return this:

Output

| asterisktz*CLI> pjsip show endpoints                                                                                                    |                                                                                                    |                                                |
|----------------------------------------------------------------------------------------------------|----------------------------------------------------------------------------------------------------|------------------------------------------------|
| Endpoint: <endpoint cid<="" td=""><th>&gt; <state></state></th><td></td></endpoint>                                                                                                    | > <state></state>                                                                                  |                                                |
| <channels.></channels.>                                                                                                    |                                                                                                    |                                                |
| I/OAuth:                                                                                                    |                                                                                                    |                                                |
| <authid td="" username<=""><th>&gt;</th><td></td></authid>                                                                                                    | >                                                                                                  |                                                |
| Aor: <aor< td=""><th>····&gt; <maxcontact></maxcontact></th><td>- `</td></aor<>                                                                                                    | ····> <maxcontact></maxcontact>                                                                    | - `                                            |
| CONTACT: \A01/CONTACTOTI                                                                                                    | ./ <nasii <status<="" th=""><td>5/</td></nasii>                                                    | 5/                                             |
| Transport: (TransportId > (Type) (cos) (tos)                                                                                                    |                                                                                                    |                                                |
| <pre></pre>                                                                                                    |                                                                                                    |                                                |
| Identify:                                                                                                    |                                                                                                    |                                                |
| <pre><identify endpoint<="" pre=""></identify></pre>                                                                                                    | >                                                                                                  |                                                |
| Match: <criteria></criteria>                                                                                                    |                                                                                                    |                                                |
| Channel: <channelid< td=""><th>&gt; <state< th=""><td>&gt;</td></state<></th></channelid<>                                                                                                    | > <state< th=""><td>&gt;</td></state<>                                                             | >                                              |
| <time></time>                                                                                                    |                                                                                                    |                                                |
| Exton: <pre>CICID: </pre>                                                                                                    | IT INCOTO N                                                                                        |                                                |
| Exten. (DialedExten) CLCID. (Connected                                                                                                    |                                                                                                    |                                                |
| ======================================                                                                                                    | =======================================                                                            |                                                |
| ==                                                                                                    | =======================================                                                            |                                                |
| <pre>Endpoint: alcate1/5001</pre>                                                                                                    | Not in use                                                                                         | 0 of inf                                       |
| <pre>Extent (blatedExtent) Cherb. (connected<br/>===<br/>==<br/>Endpoint: alcatel/5001<br/>InAuth: alcatel/alcatel</pre>                                                                                                    | Not in use                                                                                         | 0 of inf                                       |
| <pre>== Endpoint: alcatel/5001 InAuth: alcatel/alcatel Aor: alcatel</pre>                                                                                                    | Not in use                                                                                         | 0 of inf                                       |
| <pre>Extent (blatedExtent) Cherb, (connected<br/>====<br/>Endpoint: alcatel/5001<br/>InAuth: alcatel/alcatel<br/>Aor: alcatel<br/>Contact: alcatel/sip:alcatel@192.168.1.81</pre>                                                                                                    | Not in use<br>1<br>8c02c0558c NonQual                                                              | 0 of inf<br>nan                                |
| <pre>Extent (blatedExtent) CLOID. (connected<br/>====<br/>Endpoint: alcatel/5001<br/>InAuth: alcatel/alcatel<br/>Aor: alcatel<br/>Contact: alcatel/sip:alcatel@192.168.1.81<br/>Endpoint: guillaume/5003</pre>                                                                                                    | Not in use<br>1<br>8c02c0558c NonQual<br>Unavailable                                               | 0 of inf<br>nan<br>0 of inf                    |
| <pre>Extent (bratedExtent) CLOID. (connected<br/>=== Endpoint: alcatel/5001 InAuth: alcatel/alcatel Aor: alcatel Contact: alcatel/sip:alcatel@192.168.1.81 Endpoint: guillaume/5003 InAuth: guillaume/guillaume</pre>                                                                                                   | Not in use<br>1<br>8c02c0558c NonQual<br>Unavailable                                               | 0 of inf<br>nan<br>0 of inf                    |
| <pre>Extent (bratedExtent) CLOID. (connected<br/>=== Endpoint: alcatel/5001 InAuth: alcatel/alcatel Aor: alcatel Contact: alcatel/sip:alcatel@192.168.1.81 Endpoint: guillaume/5003 InAuth: guillaume/guillaume Aor: guillaume</pre>                                                                                    | Not in use<br>1<br>8c02c0558c NonQual<br>Unavailable<br>1                                          | 0 of inf<br>nan<br>0 of inf                    |
| <pre>Extent (bratedExtent) Cherb, (connected<br/>=== Endpoint: alcatel/5001 InAuth: alcatel/alcatel Aor: alcatel Contact: alcatel/sip:alcatel@192.168.1.81 Endpoint: guillaume/5003 InAuth: guillaume/guillaume Aor: guillaume</pre>                                                                                    | Not in use<br>1<br>8c02c0558c NonQual<br>Unavailable<br>1                                          | 0 of inf<br>nan<br>0 of inf                    |
| <pre>Extent <br/> Extent <br/> Extent <br/> Endpoint: alcatel/5001 InAuth: alcatel/alcatel Aor: alcatel Contact: alcatel/sip:alcatel@192.168.1.81 Endpoint: guillaume/5003 InAuth: guillaume/guillaume Aor: guillaume</pre>                                                                                             | Not in use<br>1<br>8c02c0558c NonQual<br>Unavailable<br>1<br>Not in use                            | 0 of inf<br>nan<br>0 of inf<br>0 of inf        |
| <pre>Extent <br/> Extent <br/> Extent <br/> Endpoint: alcatel/5001 InAuth: alcatel/alcatel Aor: alcatel Contact: alcatel/sip:alcatel@192.168.1.81 Endpoint: guillaume/5003 InAuth: guillaume/guillaume Aor: guillaume Endpoint: rpi/5002 InAuth: rpi/rpi</pre>                                                          | Not in use<br>1<br>8c02c0558c NonQual<br>Unavailable<br>1<br>Not in use                            | 0 of inf<br>nan<br>0 of inf<br>0 of inf        |
| <pre>Extent <br/> Extent <br/> Extent <br/> Endpoint: alcatel/5001 InAuth: alcatel/alcatel Aor: alcatel Contact: alcatel/sip:alcatel@192.168.1.81 Endpoint: guillaume/5003 InAuth: guillaume/guillaume Aor: guillaume Endpoint: rpi/5002 InAuth: rpi/rpi Aor: rpi</pre>                                                 | Not in use<br>1<br>8c02c0558c NonQual<br>Unavailable<br>1<br>Not in use<br>1                       | 0 of inf<br>nan<br>0 of inf<br>0 of inf        |
| <pre>Extent <br/> Extent <br/> Extent <br/> Endpoint: alcatel/5001 InAuth: alcatel/alcatel Aor: alcatel Contact: alcatel/sip:alcatel@192.168.1.81 Endpoint: guillaume/5003 InAuth: guillaume/guillaume Aor: guillaume Endpoint: rpi/5002 InAuth: rpi/rpi Aor: rpi Contact: rpi/sip:rpi@192.168.1.82;transport=udp</pre> | Not in use<br>1<br>8c02c0558c NonQual<br>Unavailable<br>1<br>Not in use<br>1<br>cec2f9dd2f NonQual | 0 of inf<br>nan<br>0 of inf<br>0 of inf<br>nan |

The client has an IP address of **192.168.1.81** and is connected. The information "**Not** *in use*" indicates that there is no call in progress.

# 5. Communication tests

All endpoints are connected to the Asterisk server. It is therefore possible to call from the Raspberry Pi to the Alcatel or from the Alcatel to the Raspberry Pi.

In order to carry out the communication, you must first have launched the Asterisk server, the TFTP server, turned on all the peripherals and connected an audio output on the Raspberry Pi (audio jack, Bluetooth or HDMI) to be able to listen to the audio stream.

## **Raspberry Pi to Alcatel IP Touch**

1. Launch a terminal and run *linphonec*.

```
pi@raspberry:~$
```

Executing *linphonec* 

linphonec

2. Call the Alcatel IP Touch phone, it has the number 5001 (see part 2 - configuration and user creation).

linphonec> call 5001

#### *Ouput (with comments)*

```
# Error message, not important, video is disabled, we are only doing VoIP.
2021-02-09 13:30:36:367 ortp-error-LinphoneCore has video disabled for both
capture and display, but video policy is to start the call with video. This is a
possible mis-use of the API. In this case, video is disabled in default
LinphoneCallParams
# Linking to the Alcatel phone
Establishing call id to sip:5001@192.168.1.80, assigned id 1
# The Alcatel phone has been found, it is contacted, it rings on the Alcatel
side.
Contacting sip:5001@192.168.1.80
linphonec> Call 1 to sip:5001@192.168.1.80 in progress.
linphonec> Call 1 with sip:5001@192.168.1.80 connected.
# We picked up the Alcatel phone.
Call answered by sip:5001@192.168.1.80
# Communication is in progress, audio is playing, settings are adjusted.
linphonec> 2021-02-09 13:30:36:563 ortp-error-no such method on filter
MSPulseWrite, fid=16394 method index=2
Media streams established with sip:5001@192.168.1.80 for call 1 (audio).
Call is updated by remote.
linphonec> 2021-02-09 13:30:40:761 ortp-error-no such method on filter
MSPulseWrite, fid=16394 method index=2
Call parameters were successfully modified.
linphonec> Media streams established with sip:5001@192.168.1.80 for call 1
(audio).
Call is updated by remote.
linphonec> Call parameters were successfully modified.
```

```
linphonec> Media streams established with sip:5001@192.168.1.80 for call 1
(audio).
# The call has just ended, someone has hung up one of the devices.
Call terminated.
linphonec> Call 1 with sip:5001@192.168.1.80 ended (No error).
```

When the call is initiated, the Alcatel phone screen displays the following:

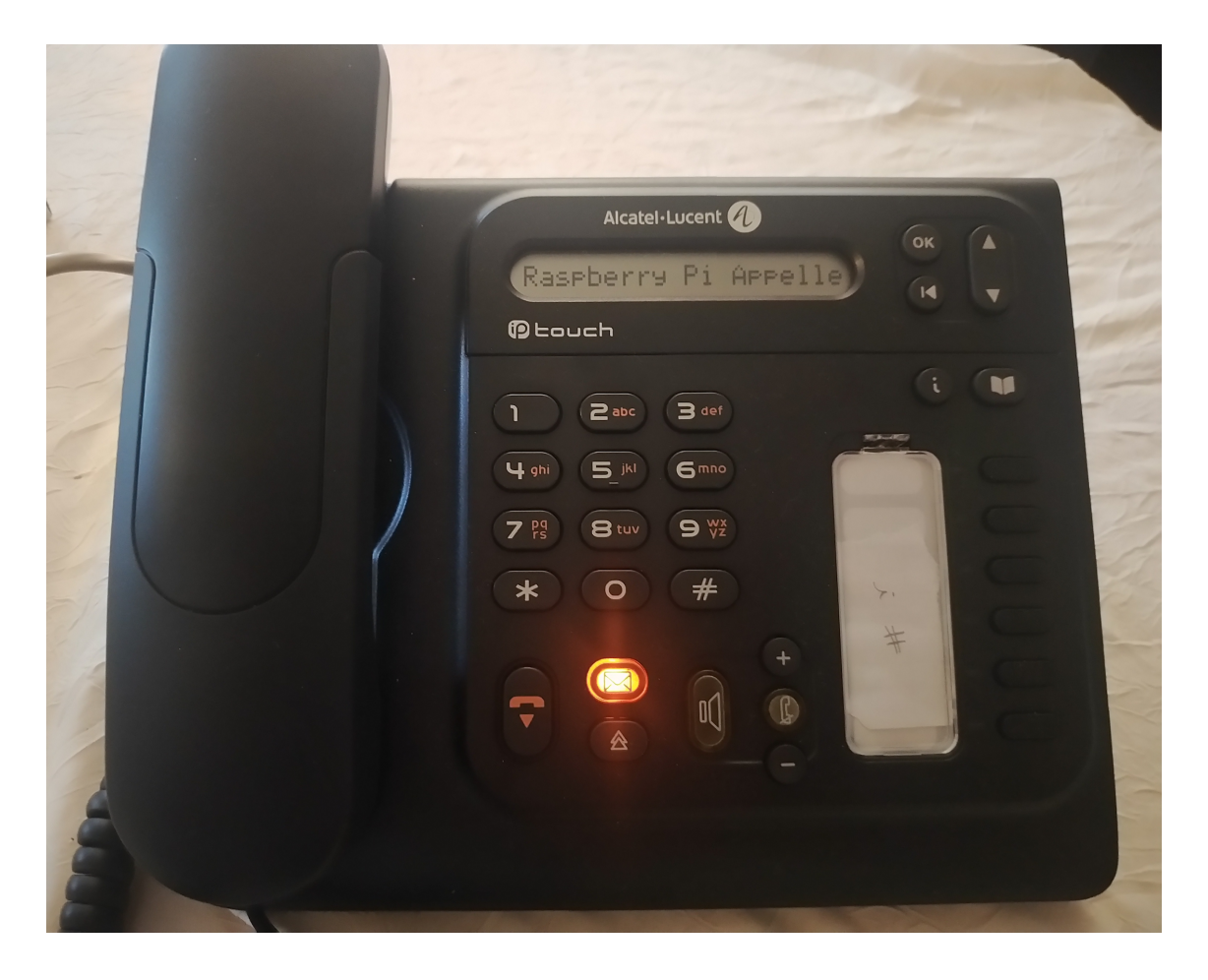

(Figure 15 - Call from Raspberry Pi to Alcatel IP Touch 4018 EE)

The communication therefore works in one direction. Let's see what happens if the Alcatel phone calls the Raspberry Pi.

# Alcatel IP Touch to Raspberry Pi

**1.** From the phone, call the Raspberry Pi's number **5002** (see **part 2 - configuration and user creation**).

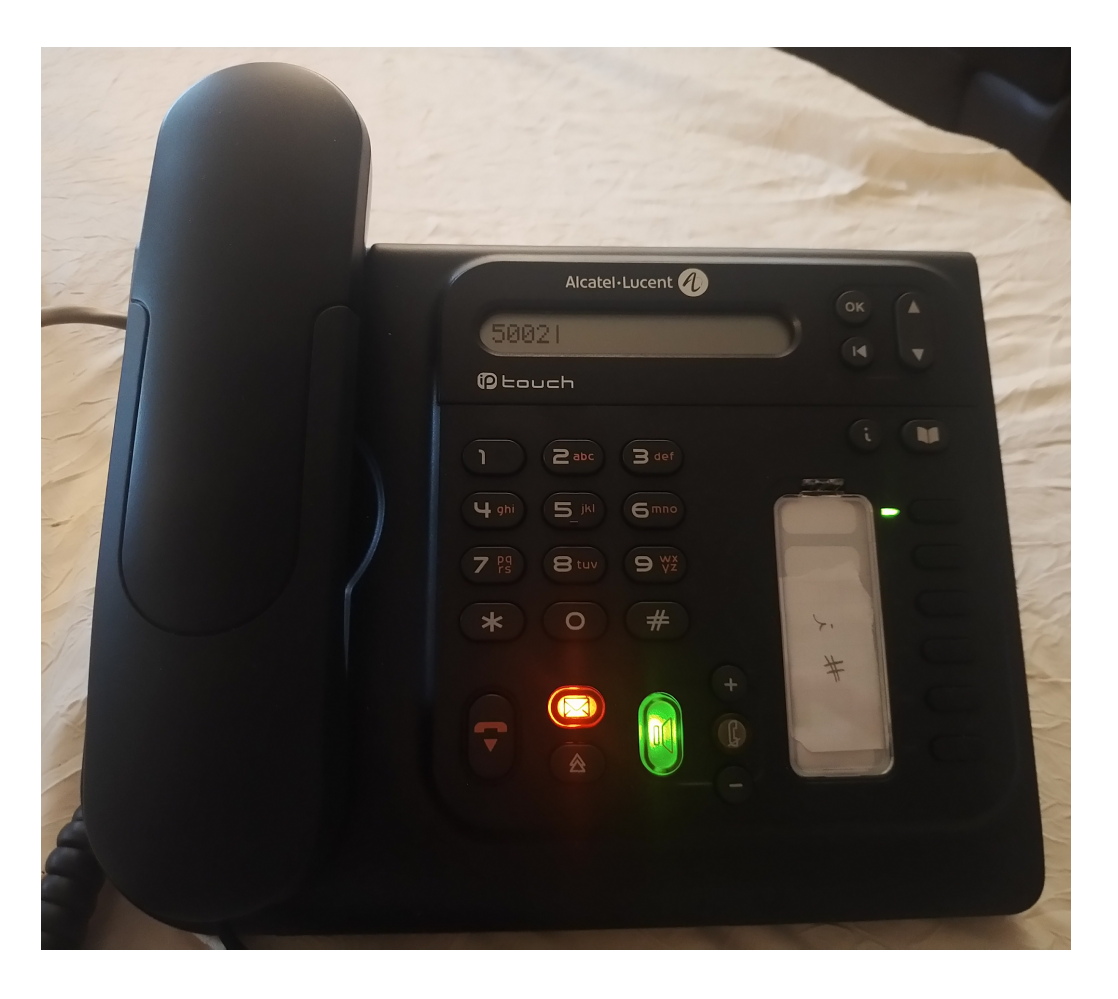

(Figure 16 - Call from Alcatel IP Touch 4018 EE to Raspberry Pi)

**2.** From the Raspberry Pi terminal, make sure that *linphonec* is active. When the Alcatel launches its call, it is received in the terminal:

```
Ouput
```

```
linphonec> Receiving new incoming call from "Alcaltel IP Touch"
<sip:5001@192.168.1.80>, assigned id 3
```

To answer it, just type **answer** and the call **ID**:

answer 3

The communication is launched and works in the same way.

Ouput

linphonec> Receiving new incoming call from "Alcaltel IP Touch" <sip:5001@192.168.1.80>, assigned id 3 answer 3 Connected. linphonec> Call 3 with "Alcaltel IP Touch" <sip:5001@192.168.1.80> connected. 2021-02-09 13:46:28:345 ortp-error-no such method on filter MSPulseWrite, fid=16394 method index=2 Media streams established with "Alcaltel IP Touch" <sip:5001@192.168.1.80> for call 3 (audio). linphonec> Call is updated by remote. linphonec> 2021-02-09 13:46:28:424 ortp-error-no such method on filter MSPulseWrite, fid=16394 method index=2 Call parameters were successfully modified. linphonec> Media streams established with "Alcaltel IP Touch" <sip:5001@192.168.1.80> for call 3 (audio). Call is updated by remote. linphonec> Call parameters were successfully modified. linphonec> Media streams established with "Alcaltel IP Touch" <sip:5001@192.168.1.80> for call 3 (audio). Call terminated. linphonec> Call 3 with "Alcaltel IP Touch" <sip:5001@192.168.1.80> ended (No error).

The communications therefore work in both directions. The objective of the next part is to create a graphical interface in JavaScript on the Raspberry Pi side, more user-friendly than the *linphonec* command line client.

# 6. Development of a JavaScript SIP client using WebRTC

The establishment of the communication (SIP) as well as the communication itself (RTP) works correctly. The development of a SIP client program in JavaScript will require modifications to our environment. Indeed, we are going to make a call from a web browser supporting JavaScript to another device (having a JavaScript SIP client or not). Before starting the implementation. It is necessary to understand what the WebRTC, WebSocket APIs are.

## WebRTC & WebSocket

The WebRTC (*Web Real-Time Communication*) API is a software interface whose purpose is to link two devices so that they can communicate directly. This connection requires opening a communication channel between a client and a server: the technology that allows this is the WebSocket API.

In concrete terms, establishing a connection works in a similar way to SIP. Below is an adapted explanatory diagram from Wikipedia.

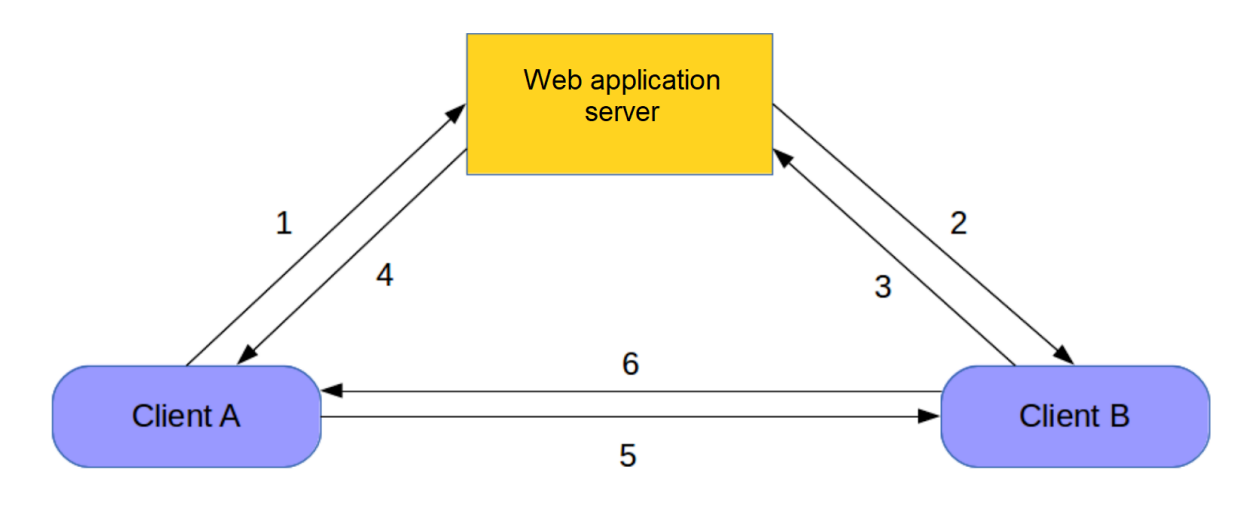

(Figure 17 - Establishing a connection between two clients)

- "1: A asks the server for a connection with B.
- 2: The server relays the request from A to B.
- 3: If B accepts, it sends a connection request to A.
- 4: The server relays the request to A.
- 5 and 6: Bidirectional PeerConnection is established." Wikipédia.

The PeerConnection corresponds in our case to the RTP flow between the two clients. Once the communication is established, as with SIP, the communication between the two clients is direct and the media flows do not pass through the application web server.

Let's imagine now:

- Client A: Raspberry Pi, with Mozilla Firefox web browser supporting WebRTC.
- Client B: Alcatel IP Touch 4018 EE, not supporting WebRTC.

## How can the two endpoints communicate with each other?

The Alcatel phone cannot support WebRTC, it is proprietary hardware, the source code is closed.

On the Raspberry Pi side, however, it is possible to use WebRTC and SIP by encapsulating the SIP protocol in a WebSocket. This is defined in RFC 7118<sup>13</sup> and requires a server that can handle WebRTC/SIP for client A and only SIP for client B. The Asterisk server supports WebRTC with SIP. Therefore, modifications are required to make the server capable of supporting WebRTC.

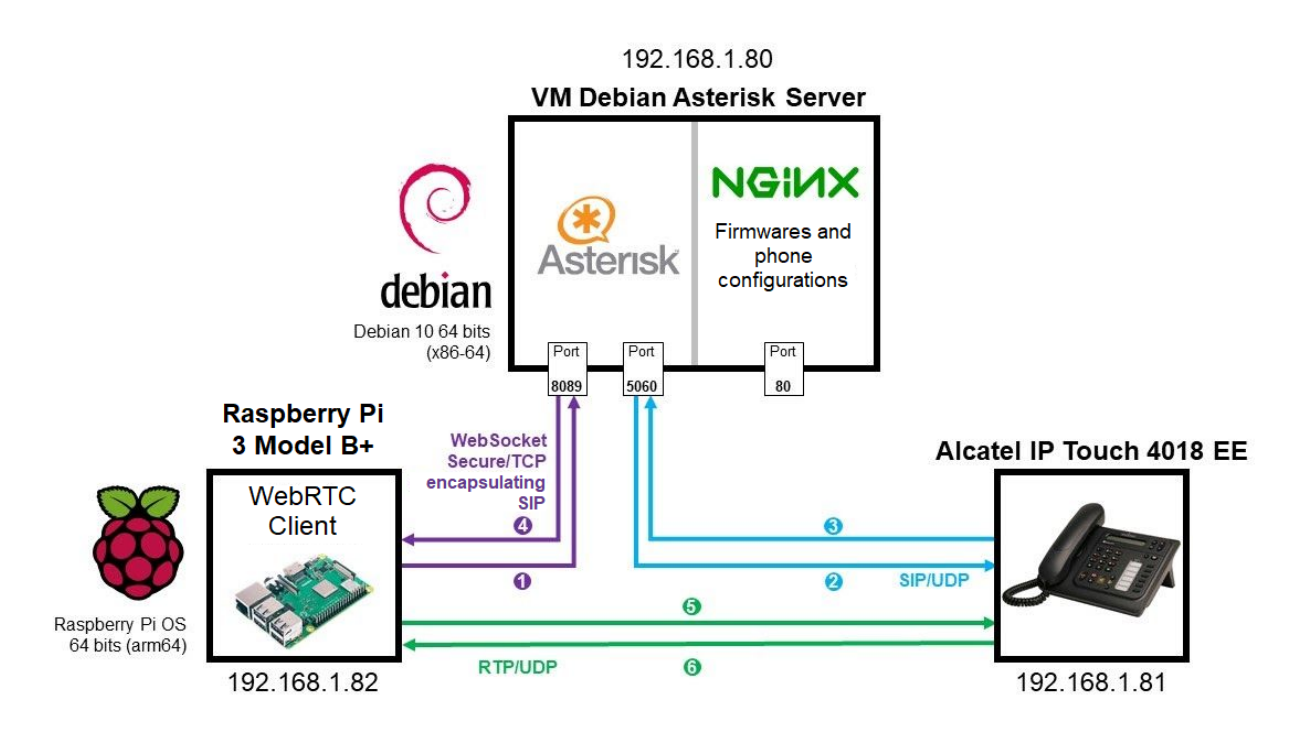

(Figure 18 - Raspberry Pi calls Alcatel IP Touch from a WebRTC client)

At the Raspberry Pi client level, web browsers such as Mozilla Firefox, Safari or those based on Chromium natively implement the WebRTC API. In this project, Mozilla Firefox will be used as a client using WebRTC.

<sup>&</sup>lt;sup>13</sup> RFC 7118: *The WebSocket Protocol as a Transport for the Session Initiation Protocol (SIP)*, available at: <u>https://tools.ietf.org/html/rfc7118</u>.

## Configuring the Asterisk server to support the WebRTC API

In order to improve the security between the WebRTC client and the Asterisk server, a secure web socket (WSS) via TLS will be set up. We will therefore first generate a self-signed certificate.

# Generating a self-signed SSL/TLS certificate

In order to improve security and modernise, we adopt a certificate generated with ECDSA algorithms, which are much more efficient than the classic RSA algorithms (11). . We will use the ECDSA P-521 algorithm, recommended by the ANSSI (French National Agency for the Security of Information Systems) (12) and compatible with Mozilla Firefox<sup>14</sup>.

To perform this operation, you must first have started the Debian virtual machine and have the OpenSSL tool.

<sup>&</sup>lt;sup>14</sup> Mozilla Firefox uses NSS (Network Security Services), a library that supports this algorithm.

1. Connect via SSH to the asterisktz machine.

```
# ssh login@vm_ip_address -p 22
ssh asterisktz@192.168.1.80 -p 22
```

Create the folders in which the Certificate Authority's certificate, called the root certificate (*ca*), the certificate associated with the IP 192.168.1.80 (*certs*) and the certificate signing request file to the authority (*csr*) are stored.

asterisktz@asterisktz:~\$

Creating folder

mkdir ca && mkdir certs && mkdir csr

**3.** Creation of certificates.

asterisktz@asterisktz:~\$ Create the private key of the root certificate (certification authority)

openssl ecparam -genkey -name secp521r1 -out ca/TZVoIP-Root-CA.key

asterisktz@asterisktz:~\$

Generate the root certificate from its private key

openssl req -x509 -new -nodes -key ca/TZVoIP-Root-CA.key -sha384 -days 3650 -utf8 -out ca/TZVoIP-Root-CA.crt

#### Information to be filled in:

You are about to be asked to enter information that will be incorporated into your certificate request. What you are about to enter is what is called a Distinguished Name or a DN. There are quite a few fields but you can leave some blank For some fields there will be a default value, If you enter '.', the field will be left blank. -----Country Name (2 letter code) [AU]:FR State or Province Name (full name) [Some-State]:Hauts-de-France Locality Name (eg, city) []:Compiègne Organization Name (eg, company) [Internet Widgits Pty Ltd]:Université de Technologie de Compiègne Organizational Unit Name (eg, section) []:TZ VOIP Common Name (e.g. server FQDN or YOUR name) []:TZ VOIP Root Email Address []:guillaume.nibert@etu.utc.fr

asterisktz@asterisktz:~\$ Generate the private key of the IP address certificate and its signature request file.

openssl req -new -sha384 -nodes -utf8 -out csr/asterisktz.csr -newkey ec:<(openssl ecparam -name secp521r1) -keyout certs/asterisktz.key</pre>

Information to be filled in:

University of Technology of Compiègne

Generating an EC private key writing new private key to 'certs/asterisktz.key' You are about to be asked to enter information that will be incorporated into your certificate request. What you are about to enter is what is called a Distinguished Name or a DN. There are quite a few fields but you can leave some blank For some fields there will be a default value, If you enter '.', the field will be left blank. Country Name (2 letter code) [AU]:FR State or Province Name (full name) [Some-State]:Hauts-de-France Locality Name (eg, city) []:Compiègne Organization Name (eg, company) [Internet Widgits Pty Ltd]: Université de Technologie de Compiègne Organizational Unit Name (eg, section) []:TZ VoIP Common Name (e.g. server FQDN or YOUR name) []:192.168.1.80 Email Address []:guillaume.nibert@etu.utc.fr Please enter the following 'extra' attributes to be sent with your certificate request A challenge password []:

An optional company name []:

asterisktz@asterisktz:~\$ Create the file containing the parameters of the certificate to be created.

nano csr/openssl-v3.cnf

csr/openssl-v3.cnf

authorityKeyIdentifier=keyid,issuer basicConstraints=CA:FALSE keyUsage = digitalSignature, nonRepudiation, keyEncipherment, dataEncipherment subjectAltName = @alt\_names

[alt\_names] IP.1 = 192.168.1.80

asterisktz@asterisktz:~\$ Generate the certificate and signature with the certification authority.

openssl x509 -req -in csr/asterisktz.csr -CA ca/TZVoIP-Root-CA.crt -CAkey ca/TZVoIP-Root-CA.key -CAcreateserial -out certs/asterisktz.crt -days 365 -sha384 -extfile csr/openssl-v3.cnf

```
asterisktz@asterisktz:~$ Produce the full-chain certificate.
cat certs/asterisktz.crt certs/asterisktz.key > certs/asterisktz.pem
```

asterisktz@asterisktz:~\$ Restriction to read-only rights on this certificate to prevent modification

chmod a+r certs/asterisktz.pem

The self-signed certificate has been created. For more details about the certification process for a non-self-signed certificate, see: <u>https://letsencrypt.org/how-it-works/</u>. Let's move on to enabling the HTTP server built into Asterisk.

Enabling the Asterisk HTTP server

On the same machine:

1. Edit the configuration file for Asterisk's built-in HTTP server.

```
asterisktz@asterisktz:~$ Editing the configuration file for Asterisk's built-in HTTP server.
```

sudo nano /etc/asterisk/http.conf

2. Replace the contents with:

/etc/asterisk/http.conf

```
[general]
enabled=no
tlsenable=yes
tlsbindaddr=0.0.0.0:8089
tlscertfile=/home/asterisktz/certs/asterisktz.crt
tlsprivatekey=/home/asterisktz/certs/asterisktz.key
enablestatic=no
sessionlimit=1000
```

Here only encrypted connections (*tlsenable=yes*) are allowed on port 8089. Unencrypted connections would be *enabled* to *yes* on port 8088.

**3.** Restart the Asterisk service to enable the built-in HTTP server.

| asterisktz@asterisktz:~\$       | Application des changements |
|---------------------------------|-----------------------------|
| sudo systemctl restart asterisk |                             |

To check that the HTTP server is enabled, simply type the command *sudo asterisk -rvvv*, then the command *http show status*. It should return this:

```
asterisktz*CLI> http show status
HTTP Server Status:
Prefix:
Server: Asterisk/18.2.0
Server Disabled
Enabled URI's:
/httpstatus => Asterisk HTTP General Status
/phoneprov/... => Asterisk HTTP Phone Provisioning Tool
/metrics/... => Prometheus Metrics URI
/ari/... => Asterisk RESTful API
/ws => Asterisk HTTP WebSocket
```

```
asterisktz*CLI>
```

The element we are interested in: the use of WebSocket for SIP (/ws).

Let's move on to the configuration of *pjsip.conf* and *extensions.conf* to take into account both WebRTC and SIP. We have based ourselves on the *BrowserPhone*<sup>15</sup> project and have adapted the configuration files in question. The files are available in the *asterisk webrtc* directory of the GitHub repository.

Editing pjsip.conf to support WebRTC

1. Edit the *pjsip.conf* configuration file.

| asterisktz@asterisktz:~\$                     | Editing the configuration file pjsip.conf |
|-----------------------------------------------|-------------------------------------------|
| <pre>sudo nano /etc/asterisk/pjsip.conf</pre> |                                           |

2. Replace content with:

| lata laa | torial  | mini   | n aanf |
|----------|---------|--------|--------|
| /etc/as  | terisk/ | 'pjsij | b.conf |

```
[global]
max_forwards=70
user_agent=AsteriskTZ
default_realm=192.168.1.80
keep_alive_interval=300
; == Transport
[udp_transport]
type=transport
protocol=udp
bind=0.0.0.0
tos=af42
cos=3
```

<sup>15</sup> BrowserPhone: <u>https://github.com/InnovateAsterisk/Browser-Phone</u>.

```
[wss_transport]
type=transport
protocol=wss
bind=0.0.0.0
[tcp_transport]
type=transport
protocol=tcp
bind=0.0.0.0
[tls transport]
type=transport
protocol=tls
bind=0.0.0.0
cert_file=/home/asterisk/certs/asterisktz.crt
priv_key_file=/home/asterisk/certs/asterisktz.key
cipher=ECDHE-ECDSA-AES128-GCM-SHA256:ECDHE-RSA-AES128-GCM-SHA256:ECDHE-ECDSA-AES256-GCM-SHA
384: ECDHE-RSA-AES256-GCM-SHA384: ECDHE-ECDSA-CHACHA20-POLY1305: ECDHE-RSA-CHACHA20-POLY1305: D
HE-RSA-AES128-GCM-SHA256:DHE-RSA-AES256-GCM-SHA384;
method=tlsv1_2
; == ACL
         ; Communications are only allowed in Class A, B and C local networks.
[acl]
type=acl
deny=0.0.0.0/0.0.0.0
permit=10.0.0.0/255.0.0.0
permit=172.16.0.0/255.240.0.0
permit=192.168.0.0/255.255.0.0
; Templates
[single_aor](!)
max_contacts=1
qualify frequency=120
remove_existing=yes
[userpass_auth](!)
auth_type=userpass
[basic_endpoint](!)
moh suggest=default
context=from-extensions
inband_progress=no
rtp_timeout=120
message_context=textmessages
allow_subscribe=yes
subscribe_context=subscriptions
direct_media=yes
dtmf_mode=rfc4733
```

```
device_state_busy_at=1
disallow=all
[phone_endpoint](!)
allow=ulaw,alaw
[webrtc_endpoint](!)
transport=wss_transport
allow=ulaw,alaw
dtls_auto_generate_cert=yes
webrtc=yes
; Users
[alcatel] (basic_endpoint, phone_endpoint)
type=endpoint
callerid="Alcatel IP Touch" <5001>
auth=alcatel
aors=alcatel
[alcatel] (single_aor)
type=aor
[alcatel] (userpass_auth)
type=auth
username=alcatel
password=11111111
[rpi] (basic_endpoint,webrtc_endpoint)
type=endpoint
callerid="Raspberry Pi" <5002>
auth=rpi
aors=rpi
[rpi] (single_aor)
type=aor
[rpi] (userpass_auth)
type=auth
username=rpi
password=22222222
[guillaume] (basic_endpoint,webrtc_endpoint)
type=endpoint
callerid="Guillaume Nibert" <5003>
auth=guillaume
aors=guillaume
[guillaume] (single_aor)
type=aor
mailboxes=guillaume@default
[guillaume] (userpass_auth)
type=auth
username=guillaume
password=333333333
```

For more details, please refer to the PJSIP documentation: <u>https://wiki.asterisk.org/wiki/display/AST/PJSIP+Configuration+Sections+and+Relationships</u>.

## Editing extensions.conf to support WebRTC

#### 3. Edit the configuration file *extensions.conf*.

asterisktz@asterisktz:~\$

Editing the configuration file *extensions.conf* 

sudo nano /etc/asterisk/extensions.conf

4. Replace the contents with:

#### /etc/asterisk/extensions.conf

```
[general]
static=yes
writeprotect=yes
priorityjumping=no
autofallthrough=no
[globals]
ATTENDED_TRANSFER_COMPLETE_SOUND=beep
[textmessages] ; Allows you to send text for WebRTC clients
exten => 5002,1,Gosub(send-text,s,1(rpi))
exten => 5003,1,Gosub(send-text,s,1(guillaume))
[subscriptions] ; Allows to know the status of an endpoint (in call or available)
exten => 5001,hint,PJSIP/alcatel
exten => 5002,hint,PJSIP/rpi
exten => 5003,hint,PJSIP/guillaume
[from-extensions]
; When you call 5000, you get music.
exten => 5000,1,Gosub(moh,s,1)
; Extensions
exten => 5001,1,Gosub(dial-extension,s,1,(alcatel))
exten => 5002,1,Gosub(dial-extension,s,1,(rpi))
exten => 5003,1,Gosub(dial-extension,s,1,(guillaume))
; If you have anything other than 5000, 5001, 5002 or 5003 then it is a wrong
; number, so hang up.
exten => _[+*0-9].,1,NoOp(You called: ${EXTEN})
exten => _[+*0-9].,n,Hangup(1)
exten => e,1,Hangup()
[moh] ; "function" for music (see 5000). Note: "function" is an abusive term, it
; is actually called "context".
```

```
exten => s,1,NoOp(Music On Hold)
exten => s,n,Ringing()
exten => s,n,Wait(2)
exten => s,n,Answer()
exten => s,n,Wait(1)
exten => s,n,MusicOnHold()
[dial-extension] ; "function" to call an endpoint.
exten => s,1,NoOp(Calling: ${ARG1})
exten => s,n,Set(JITTERBUFFER(adaptive)=default)
exten => s,n,Dial(PJSIP/${ARG1},30)
exten => s,n,Hangup()
exten => e,1,Hangup()
[send-text] ; "function" to send text.
exten => s,1,NoOp(Sending Text To: ${ARG1} From: ${MESSAGE(from)})
exten => s,n,Set(PEER=${CUT(CUT(CUT(MESSAGE(from),@,1),<,2),:,)})</pre>
exten => s,n,Set(FROM=${SHELL(asterisk -rx 'pjsip show endpoint ${PEER}' | grep 'callerid '
| cut -d':' -f2- | sed 's/^\ *//' | tr -d '\n')})
exten => s,n,Set(CALLERID NUM=${CUT(CUT(FROM,<,1),<2)})</pre>
exten => s,n,Set(FROM_SIP=${STRREPLACE(MESSAGE(from),<sip:${PEER}@,<sip:${CALLERID_NUM}@)})</pre>
exten => s,n,MessageSend(pjsip:${ARG1},${FROM_SIP})
exten => s,n,Hangup()
```

For more details, please refer to the documentation on the configuration of the dial plan: <u>https://wiki.asterisk.org/wiki/displav/AST/Contexts%2C+Extensions%2C+and+Priorities</u>.

5. Restart the *asterisk* service.

```
asterisktz@asterisktz:~$
```

Restarting the asterisk service.

```
sudo systemctl restart asterisk
```

## Communication tests with the Web Browser Phone client

After restarting the asterisk service. We will go to the Raspberry Pi and install Mozilla Firefox via the command sudo apt install firefox-esr.

Let's open Mozilla Firefox and enter the following URL in the address bar: <u>https://www.innovateasterisk.com/phone/</u>.

| You must configure | e the fields | as follows | and then | click on | Save: |
|--------------------|--------------|------------|----------|----------|-------|
|--------------------|--------------|------------|----------|----------|-------|

| Asterisk Server Address:        |
|---------------------------------|
| 192.168.1.80                    |
| WebSocket Port:                 |
| 8089                            |
| WebSocket Path:                 |
| /ws                             |
| Subscribe Extension (Internal): |
| 5002                            |
| Full Name:                      |
| Raspberry Pi                    |
| SIP Username:                   |
| rpi                             |
| SIP Password:                   |
|                                 |

(Figure 19 - Configuring the WebRTC Browser Phone client)

The Registered indication indicates that the client is indeed connected to the Asterisk server.

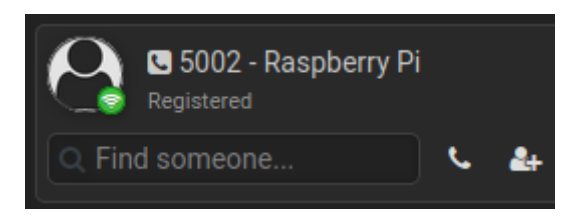

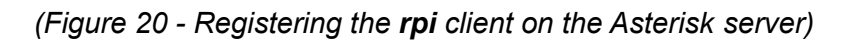

So we can call the Alcatel IP Touch.

|                                                                                                    | Registered                               | pberry P        | Pi       |                |       |
|----------------------------------------------------------------------------------------------------|------------------------------------------|-----------------|----------|----------------|-------|
|                                                                                                    | Q Find someone                           |                 | <u>د</u> | <b>&amp;</b> + |       |
|                                                                                                    |                                          |                 | 5001     |                |       |
|                                                                                                    |                                          | 1               | 2<br>ABC | 3<br>DEF       |       |
|                                                                                                    |                                          | <b>4</b><br>GHI | 5<br>JKL | 6<br>мN0       |       |
|                                                                                                    |                                          | 7<br>PQRS       | 8<br>TUV | 9<br>wxyz      |       |
|                                                                                                    |                                          | *               | 0        | #              |       |
|                                                                                                    |                                          | ¢               | ,        |                |       |
| 🕜 🖪 5002. Deenherru Di                                                                                                    |                                          |                 |          |                |       |
| Registered                                                                                                    | < 1 Subscription C Line 1<br>5001 <5001> |                 |          |                |       |
| Q Find someone 📞 🏭                                                                                                    | Ringing                                  |                 |          |                | 00:14 |
| 1 Line 1<br>5001 < 5001>                                                                                                    |                                          |                 |          | ← Cancel       |       |
| Constant Constant Con | 8:30:11 PM                               | <b>*</b> .      |          |                |       |

(Figure 21 - Raspberry Pi to Alcatel IP Touch 4018 EE call)

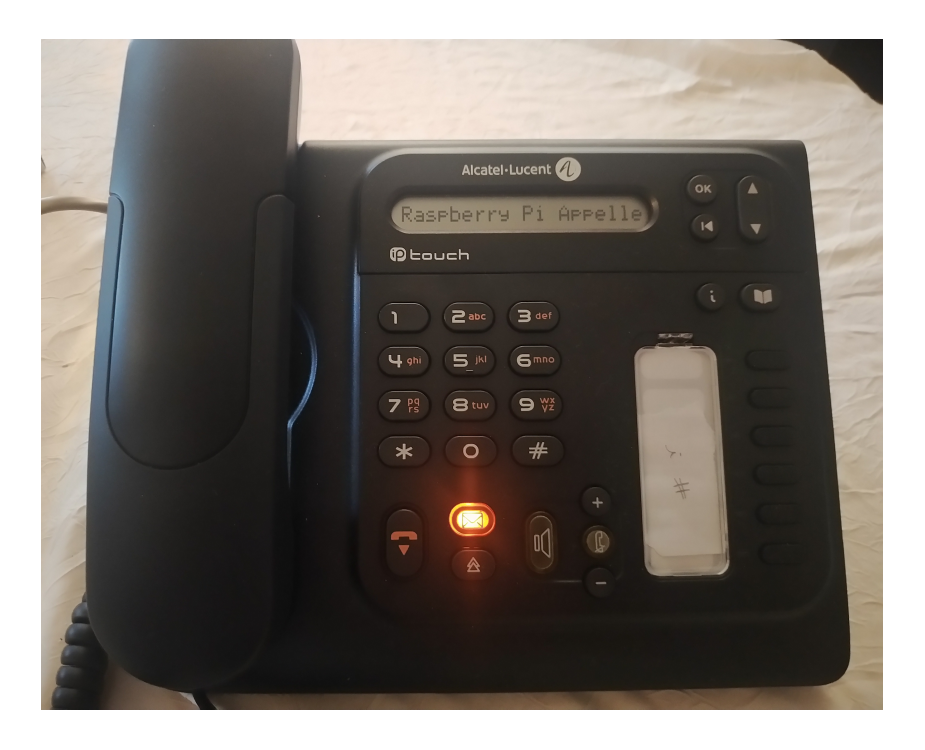

(Figure 22 - Receiving the call from the Raspberry Pi)

Or from the Alcatel phone, call the Raspberry Pi.

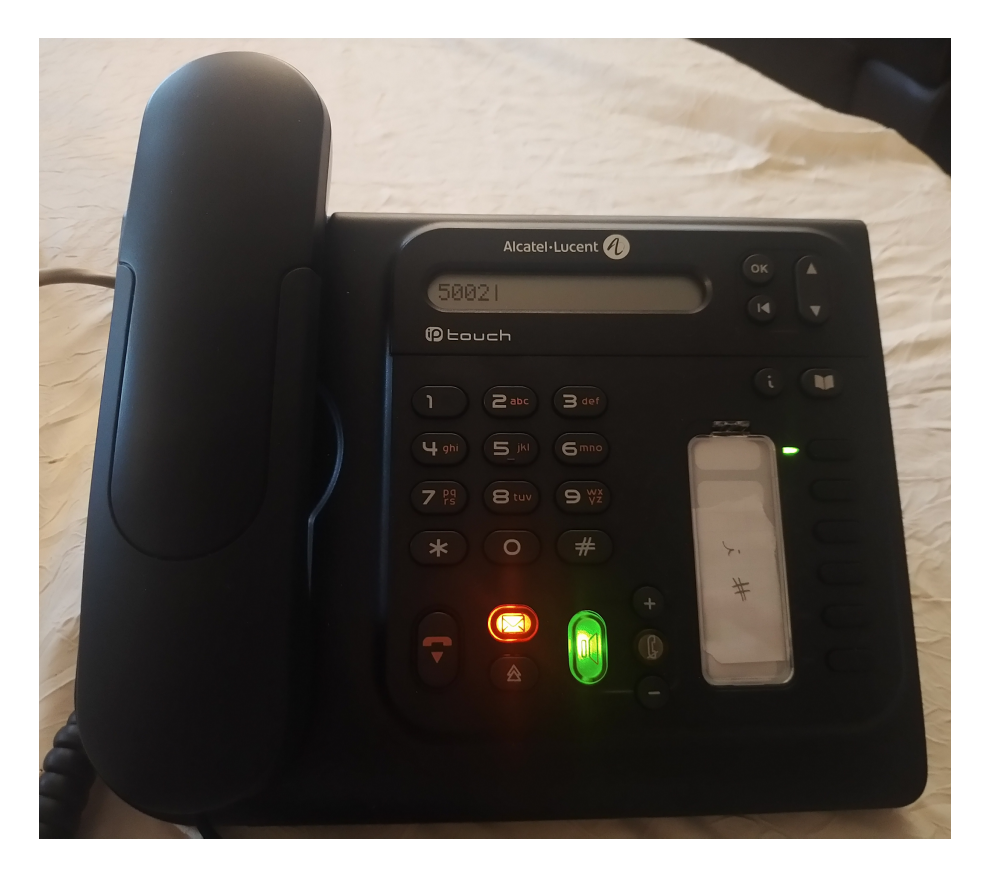

(Figure 23 - Alcatel IP Touch 4018 EE to Raspberry Pi call)

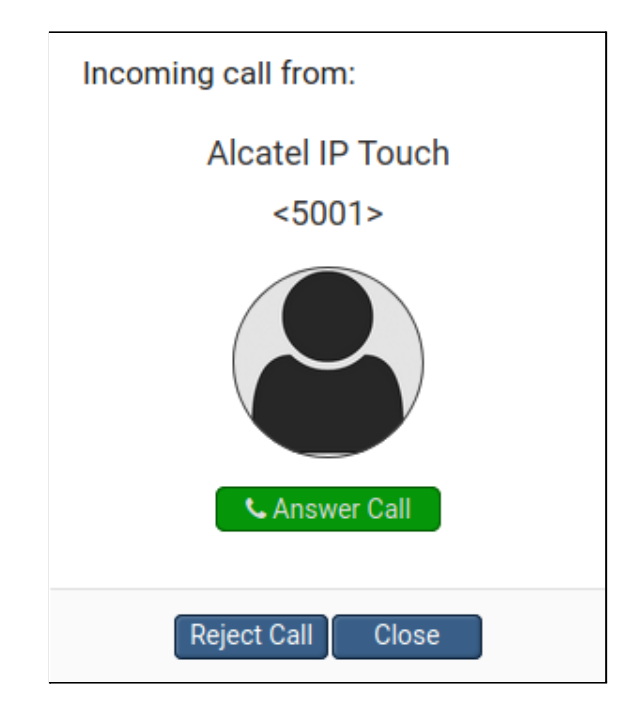

(Figure 24 - Receiving the call from the Alcatel IP Touch)

# **Development of a JavaScript SIP client**

Given the project and time constraints, we only had time to test existing solutions (*Browser Phone*). However, the development of a SIP client can be done via already existing libraries such as: <u>SIP.js</u>, <u>JsSip</u>, <u>sipML5</u>... For information *Browser Phone* uses SIP.js.

# Conclusion

This project allowed the development of a VoIP communication between a Raspberry Pi and an Alcatel IP Touch 4018 EE phone. We discovered new protocols such as SIP or RTP and the WebRTC API, which allows us to encapsulate SIP to establish a communication between several endpoints, using a web browser or not. It is easy to see the potential of IP for communications, and the need to use this type of technology in companies or public services.

This project could be improved by the implementation of encryption in particular with the SIPS protocol (SIP over SSL/TLS) at the level of the establishment of the communication between two end points (done in part when encapsulated in a WebSocket over TLS), but this could be integral, since the Alcatel supports SIP over TLS very well. Finally, the RTP protocol can also be encrypted, this is the SRTP (*Secure Real-time Transport Protocol*) when there is a call in progress.

I would like to thank Mr Lounis for having proposed this experimental work, which was particularly enriching, as I was unaware of a large part of the functioning of IP telephony. This subject allowed me to manipulate both the back end and front end of the system and to measure the power of this architecture when it is integrated into the Internet network.

# Table of illustrations (excluding appendixes)

| Figure 1 - Overall infrastructure diagram4                                 |
|----------------------------------------------------------------------------|
| Figure 2 - Internet protocol stack6                                        |
| Figure 3 - Establishment and termination of a VoIP communication using SIP |
| - attribution: 3cx.com7                                                    |
| Figure 4 - Establishing a telephone call between the Raspberry Pi and the  |
| Alcatel IP Touch 4018 EE telephone7                                        |
| Figure 5 - PBX Matra MC6500 serie8                                         |
| Figure 6 - Area code setting11                                             |
| Figure 7 - Selection of Asterisk sound modules                             |
| Figure 8 - Selection of Asterisk extra sound modules14                     |
| Figure 9 - Setting asterisk as the default user of the Asterisk            |
| service16                                                                  |
| Figure 10 - Setting asterisk as the default user of the Asterisk           |
| service                                                                    |
| Figure 11 - Launch of the Asterisk service with errors                     |
| Figure 12 - Launch of the Asterisk service without errors                  |
| Figure 13 - Retrieving Alcatel phone configuration files via HTTP28        |
| Figure 14 - Alcatel-Lucent, 3. SIP stand-alone mode In: IP Touch 4008/4018 |
| Extended Edition - SIP Phone Installation Guide - 8AL90824AAAA ed02,       |
| p.4-5, August                                                              |
| 2010                                                                       |
| Figure 15 - Call from Raspberry Pi to Alcatel IP Touch 4018 EE40           |
| Figure 16 - Call from Alcatel IP Touch 4018 EE to Raspberry Pi41           |
| Figure 17 - Establishing a connection between two clients43                |
| Figure 18 - Raspberry Pi calls Alcatel IP Touch from a WebRTC client44     |
| Figure 19 - Configuring the WebRTC Browser Phone client54                  |
| Figure 20 - Registering the rpi client on the Asterisk server54            |
| Figure 21 - Raspberry Pi to Alcatel IP Touch 4018 EE call55                |
| Figure 22 - Receiving the call from the Raspberry Pi55                     |
| Figure 23 - Alcatel IP Touch 4018 EE to Raspberry Pi call56                |
| Figure 24 - Receiving the call from the Alcatel IP Touch                   |

# Abbreviations (excluding appendixes)

| Abbreviation | Description                                                                                                    |
|--------------|----------------------------------------------------------------------------------------------------|
| 802.11       | IEEE 802.11 (Wi-Fi) standard.                                                                                                    |
| 802.3        | IEEE 802.3 (Ethernet) standard.                                                                                                    |
| ANSSI        | Agence nationale de la sécurité des systèmes d'information (French National Agency for the Security of Information Systems).                       |
| ECDSA        | Elliptic Curve Digital Signature Algorithm, asymmetric digital signature algorithm using elliptic curve cryptography.                              |
| FTP          | File Transfer Protocol.                                                                                                    |
| НДМІ         | High-Definition Multimedia Interface.                                                                                                    |
| HTTP         | Hypertext Transfer Protocol.                                                                                                    |
| HTTPS        | HyperText Transfer Protocol Secure.                                                                                                    |
| IEEE         | Institute of Electrical and Electronics Engineers.                                                                                                 |
| IP           | Internet Protocol, network layer of the TCP/IP model.                                                                                              |
| IP PBX       | Internet Protocol Private Vranch eXchange, this is PBX operating on the internet stack.                                                            |
| ISDN         | Integrated Services Digital Network, digital telephone network with speeds of up to 2 Mbit/s (Wikipedia).                                          |
| LTS          | Long Term Support, long term supported software/system version.                                                                                    |
| MAC          | Media Access Control, data link layer protocol of the OSI model.                                                                                   |
| NAT          | Network Address Translation.                                                                                                    |
| P-521        | Encryption algorithm using elliptic curves developed by the National Institute of Standards and Technology.                                        |
| РВХ          | Private Branch eXchange, used to link telephone endpoints.                                                                                         |
| РНҮ          | Physical layer of the OSI model.                                                                                                    |
| PoE          | Power over Ethernet, IEEE 802.3af standard, a PoE device allows a device to be powered over Ethernet while retaining the ability to transfer data. |
| PSTN         | Public Switched Telephone Network, analog telephone network.                                                                                       |
| RFC          | Request for comments, official document specifying Internet technologies.                                                                          |

| RPi    | Raspberry Pi.                                                                                                    |
|--------|----------------------------------------------------------------------------------------------------|
| RSA    | "RSA (Rivest–Shamir–Adleman) is a public-key cryptosystem that is widely used for secure data transmission. It is also one of the oldest. The acronym "RSA" comes from the surnames of Ron Rivest, Adi Shamir and Leonard Adleman" - Wikipedia. |
| RTP    | application protocol allowing, among other things, the transfer of audio or video streams.                                                                                                    |
| SIP    | Session Initiation Protocol, protocol establishing VoIP communication between two endpoints.                                                                                                    |
| SIPS   | Session Initiation Protocol over SSL/TLS.                                                                                                    |
| SMTP   | Simple Mail Transfer Protocol.                                                                                                    |
| SRTP   | Secure Real-time Transport Protocol.                                                                                                    |
| SSH    | Secure Shell, application communication protocol.                                                                                                    |
| SSL    | Secure Socket Layer, protocol for securing exchanges.                                                                                                    |
| ТСР    | Transmission Control Protocol, transport layer protocol of the OSI model (connected mode).                                                                                                    |
| TFTP   | Trivial File Transfer Protocol, application protocol allowing the transfer of files by UDP.                                                                                                    |
| TLS    | Transport Layer Security, successor of SSL.                                                                                                    |
| TZ     | Teaching unit specific to the University of Technology of Compiègne, it consists of an experimental project carried out by a student, supervised by a teacher.                                                                                  |
| UDP    | User Datagram Protocol, transport layer protocol of the OSI model (unconnected mode).                                                                                                    |
| VM     | Virtual Machine.                                                                                                    |
| VoIP   | Voice over Internet Protocol.                                                                                                    |
| WebRTC | "WebRTC (Web Real-Time Communication) is a free and open-source project providing web browsers and mobile applications with real-time communication (RTC) via application programming interfaces (APIs)" - <u>Wikipedia</u> .                   |
| WS     | "WebSocket is a computer communications protocol, providing full-duplex communication channels over a single TCP connection" - Wikipedia.                                                                                                    |

# References

(1) Wikipedia, *Business telephone system*, 21<sup>st</sup> january 2022, available at: <u>https://en.wikipedia.org/wiki/Business\_telephone\_system</u>.

(2) ITU Telecommunication Standardization Sector, *ISDN user-network interface layer 3 specification for basic call control*, ITU, May 1998, available at: <u>https://www.itu.int/rec/T-REC-Q.931-199805-l/en</u>.

(3) ITU Telecommunication Standardization Sector, *Interface between Data Terminal Equipment* (*DTE*) and Data Circuit-terminating Equipment (*DCE*) for terminals operating in the packet mode and connected to public data networks by dedicated circuit, ITU, October 1996, available at: <a href="https://www.itu.int/rec/T-REC-X.25-199610-l/en">https://www.itu.int/rec/T-REC-X.25-199610-l/en</a>.

(4) Matt Fredrickson, *PSA: chan\_sip status changed to "deprecated" & Asterisk 17.0.0-rc2 Release*, Asterisk.org, 25<sup>th</sup> september 2019, available at: <a href="https://www.asterisk.org/deprecating-chan\_sip-asterisk-17-0-0-rc2-release/">https://www.asterisk.org/deprecating-chan\_sip-asterisk-17-0-0-rc2-release/</a>.

(5) Y. Yeryomin, F. Evers and J. Seitz, *II. The NAT and firewall problem* In: Solving the firewall and *NAT traversal issues for SIP-based VoIP*, International Conference on Telecommunications, p.1-2, July 2008, DOI: 10.1109/ICTEL.2008.4652645, available at: <a href="https://www.researchgate.net/publication/224341038\_Solving\_the\_firewall\_and\_NAT\_traversal\_issues">https://www.researchgate.net/publication/224341038\_Solving\_the\_firewall\_and\_NAT\_traversal\_issues</a> for SIP-based VoIP.

(6) Alcatel-Lucent, Audio characteristics In: Alcatel-Lucent IP Touch 4008/4018 Extended Edition Phones, p.2, 2013, available at: https://assets.bmdstatic.com/assets/Data/brochure/SKU01413265\_2.pdf.

(7) Wikipédia, G.711, 20th august 2021, available at: https://en.wikipedia.org/wiki/G.711.

(8) Malcolm Davenport, *Answer, Playback, and Hangup Applications* In: *Asterisk Documentation*, Asterisk.org, 19<sup>th</sup> december 2013, available at: <u>https://wiki.asterisk.org/wiki/display/AST/Answer%2C+Playback%2C+and+Hangup+Applications</u>.

(9) bluesman, *64 bit Raspberry Pi OS is here!*, Audiophile Style, 4<sup>th</sup> june 2020, available at: <u>https://audiophilestyle.com/forums/topic/59499-64-bit-raspberry-pi-os-is-here/</u>.

(10) Alcatel-Lucent, 3.3. Initializing an IP Touch 40x8 EE phone In: IP Touch 4008/4018 Extended Edition - SIP Phone Installation Guide - 8AL90824AAAA ed02, p.7-8, August 2010, available at: https://www.cluster2.hostgator.co.in/files/writeable/uploads/hostgator136107/file/iptouchsipphoneinstal lationguide-ed02.pdf.

(11) SECTIGO Store, *ECDSA vs RSA: Everything You Need to Know*, 9<sup>th</sup> june 2020, available at: <u>https://sectigostore.com/blog/ecdsa-vs-rsa-everything-you-need-to-know/</u>.

**(12)** Agence nationale de la sécurité des systèmes d'information, *Logarithme discret dans les courbes elliptiques définies sur GF(p)* **In**: *Référentiel Général de Sécurité version 2.0 - Annexe B1*, p.19-20, 21<sup>st</sup> february 2014, available at: <u>https://www.ssi.gouv.fr/uploads/2014/11/RGS\_v-2-0\_B1.pdf</u>.

(13) Raspberry Pi Foundation, *Static IP address* In: *TCP/IP networking*, raspberrypi.org, 2021, available at: <a href="https://www.raspberrypi.com/documentation/computers/configuration.html#static-ip-addresses">https://www.raspberrypi.com/documentation/computers/configuration.html#static-ip-addresses</a>.

All references were consulted on 1<sup>st</sup> February 2022.

# Attributions

Figure 5 - PBX Matra MC6500 serie: the original uploader was After310 at French Wikipedia, *PABX Matra série MC6500*, <u>CC BY-SA 3.0</u>, via Wikimedia Commons, available at: <u>https://commons.wikimedia.org/wiki/File:PABX\_Matra6500.JPG</u>.

Figure 17 - Establishing a connection between two clients: adapted from the original work of Feyd-Aran, *Etablissement d'une connexion par WebRTC*, <u>CC BY-SA 3.0</u>, via Wikimedia Commons, available at:

https://commons.wikimedia.org/wiki/File:Etablissement\_d'une\_connexion\_par\_WebR TC.svg

# Appendixes

# Appendix A1 - Installation of a virtual machine under Debian 10 Buster

# I - Preparation of the VM

**Prerequisites**: VirtualBox installed (<u>https://www.virtualbox.org/wiki/Downloads</u>) and an Internet connection.

- 1. Download Debian 10 Buster AMD64 netinst image: https://cdimage.debian.org/debian-cd/current/amd64/iso-cd/
- 2. Create a VM: Launch VirtualBox > New then click Next.

| 8   | Crée une                                                                                       | e machine virtuelle                                                                                                    |           |
|-----|------------------------------------------------------------------------------------------------|----------------------------------------------------------------------------------------------------|-----------|
|     | Nom et système                                                                                 | d'exploitation                                                                                                    |           |
| 2~~ | Veuillez choisir un nom<br>sélectionner le type de<br>Le nom que vous choisi<br>cette machine. | et un dossier pour la nouvelle machine virtuelle et<br>système d'exploitation que vous envisagez d'y install<br>rez sera repris au travers de VirtualBox pour identifie | ler.<br>r |
|     | Nom :                                                                                          | Debian Asterisk Server                                                                                                    |           |
|     | Dossier de la machine :                                                                        | home/guillaume/VirtualBox VMs                                                                                                    | -         |
|     | <u>T</u> ype :                                                                                 | Linux                                                                                                    | 6         |
|     | <u>V</u> ersion :                                                                              | Debian (64-bit)                                                                                                    |           |
|     |                                                                                                |                                                                                                    |           |
|     |                                                                                                | Mode <u>expert</u> < <u>Précédent</u> <u>Suivant</u> > Annu                                                                                                    | ıler      |

3. Allocate at least 8 GiB of RAM and click Next.

| 8 | Crée une machine virtuelle                                                                                                    |
|---|----------------------------------------------------------------------------------------------------|
|   | Taille de la mémoire         Choisissez la quantité de mémoire vive en méga-octets alloués à la machine virtuelle.         La quantité recommandée est de 1024 Mo.         16384 ♀ MB         4 MB       32768 MB |
|   | < <u>P</u> récédent <u>S</u> uivant > Annuler                                                                                                    |

- 4. Select Create a virtual disk now then click Create.
- 5. Choose the VDI (VirtualBox Disk Image) type and click Next.
- 6. Select Dynamically allocated and click Next.
- 7. Select a minimum size of 25 GiB for the project and click Create.

| 8 | Créer un disque du                                                                        | r virtuel                                                                                                    |
|---|-------------------------------------------------------------------------------------------|----------------------------------------------------------------------------------------------------|
|   | Emplacement du fichier et tai                                                             | lle                                                                                                    |
|   | Veuillez saisir un nom pour le nouveau fic<br>cliquez sur l'icône dossier pour choisir un | hier de disque dur virtuel dans la boîte si dessous ou<br>autre dossier dans lequel le créer.                  |
|   | /home/guillaume/VirtualBox VMs/Debiar                                                     | n Asterisk Server/Debian Asterisk Server.vdi 🛛 🗔                                                               |
|   | Choisissez la taille du disque dur virtuel e<br>de données de fichiers qu'une machine vi  | n mégaoctets. Cette taille est la limite de la quantité<br>irtuelle sera capable de stocker sur le disque dur. |
|   |                                                                                           |                                                                                                    |
|   | 4,00 MB                                                                                   | 2,00 Tio                                                                                                    |
|   |                                                                                           |                                                                                                    |
|   |                                                                                           |                                                                                                    |
|   |                                                                                           |                                                                                                    |
|   |                                                                                           |                                                                                                    |
|   |                                                                                           | < <u>P</u> récédent Créer Annuler                                                                              |

8. (Optional) In order to improve the performance of the VM it is interesting to use virtualisation. To do so, you must first enable Intel VT-x or AMD-V in the BIOS/UEFI.

For Ubuntu users only, you will need to perform an additional manipulation by opening a terminal and typing the following command:

VBoxManage modifyvm "Debian Asterisk Server" --nested-hw-virt on

9. Launch VirtualBox, select the Debian Asterisk Server machine, click on Configuration > System > Processor tab. Set the half of the CPU available on your PC and check Enable nested VT-x/AMD-V.

| 8                       | Debian Asterisk Server - Paramètres   |
|-------------------------|---------------------------------------|
| 📃 Général               | Système                               |
| Système                 | Carte mère Processeur Accélération    |
| Affichage               | Nombre de processeurs :               |
| Stockage                | CPU 1 CPUs 12                         |
| 🕩 Son                   | Ressources allouées : 100% 🗘          |
| 📑 Réseau                | Fonctions avancées :                  |
| Ports séries            | ✓ Activer <u>V</u> T-x/AMD-V imbriqué |
| 🖉 USB                   |                                       |
| Dossiers partagés       |                                       |
| 🚺 Interface utilisateur |                                       |
|                         |                                       |
|                         |                                       |
|                         |                                       |
|                         |                                       |
|                         |                                       |
|                         | <u>⊗A</u> nnuler<br>⊘ <u>O</u> K      |

**10.** In the Acceleration tab, select the paravirtualisation interface:

- **KVM** if the host machine is a Linux system;
- **Hyper-v** if the host machine is a Windows system;
- Minimal if the host machine is a macOS system;

| 8                                                                                                    | Debian Asterisk Server - Paramètres                                                                                                    |
|----------------------------------------------------------------------------------------------------|----------------------------------------------------------------------------------------------------|
| 🣃 Général                                                                                                    | Système                                                                                                    |
| <ul> <li>Système</li> <li>Affichage</li> <li>Stockage</li> <li>Son</li> <li>Réseau</li> <li>Ports séries</li> <li>USB</li> <li>Dossiers partagés</li> <li>Interface utilisateur</li> </ul> | Carte mère       Processeur       Accélération         Interface de paravirtualisation :       KVM       ▼         Virtualisation matérielle :       ✓ Activer la pagination imbriquée |
|                                                                                                    | SAnnuler OOK                                                                                                    |

11. In Storage, select the disk image containing Debian 10 Netinst.

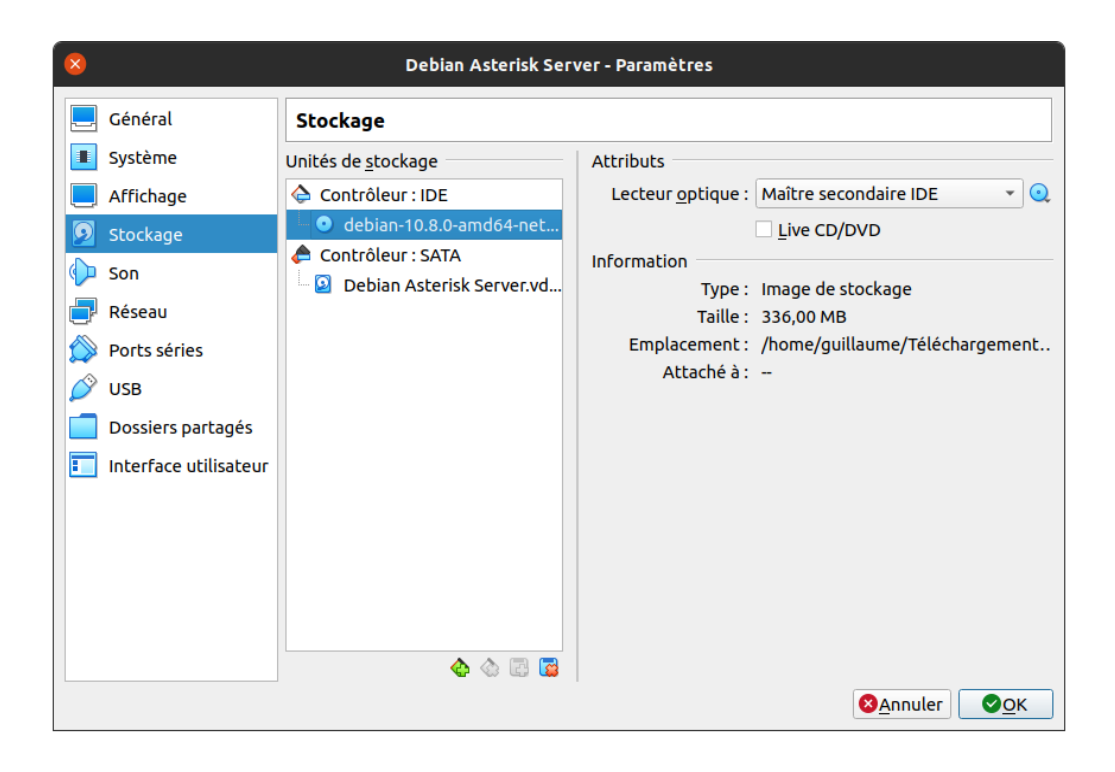

#### 12. In Network, Adapter 1 tab, select Bridge Access, and click OK.

Note: This is an arbitrary choice, we made this choice to make it easier to access the platform from the local network. It is perfectly possible to use NAT mode and to do port forwarding, however it will be necessary to perform additional operations on Asterisk.

| 8                                                                                                    | Debian Asterisk Server - Paramètres                                                                                                    |   |
|----------------------------------------------------------------------------------------------------|----------------------------------------------------------------------------------------------------|---|
| 📃 Général                                                                                                    | Réseau                                                                                                    |   |
| <ul> <li>Système</li> <li>Affichage</li> <li>Stockage</li> <li>Son</li> <li>Réseau</li> <li>Ports séries</li> <li>USB</li> <li>Dossiers partagés</li> <li>Interface utilisateur</li> </ul> | Adapter 1       Adapter 2       Adapter 3       Adapter 4         ✓ Activer l'interface réseau           Mode d'accès réseau :       Accès par pont          Nom :       eno2          ✓ Agancé           Type d'interface :       Intel PRO/1000 MT Desktop (82540EM)          Mode Promiscuité :       Refuser          Adresse MAC :       08002718BBF3          ✓ Câble branché           Redirection de ports |   |
|                                                                                                    |                                                                                                    |   |
|                                                                                                    | <u>⊗A</u> nnuler <u>⊘</u> CK                                                                                                    | J |

The VM configuration is finished, let's go to the Debian installation!

# II - Installation and configuration of Debian 10

- 1. Launch the VM by clicking on **Start**, and choose the Debian Netinst ISO as boot disk.
- 2. Select Install.

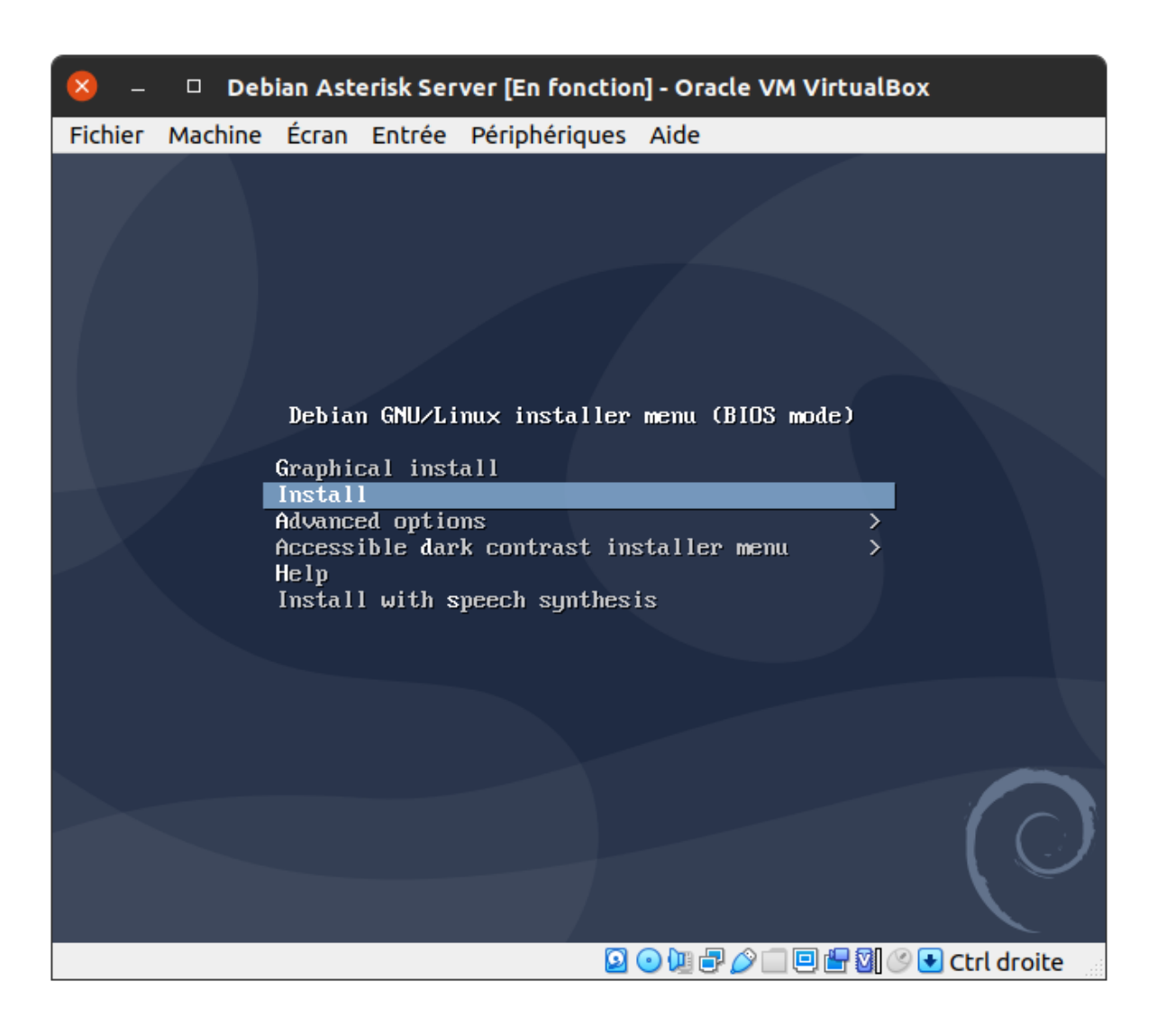

- **3.** [!!] Select a language Select a language, then press **Enter**.
- **4.** [!!] Choose your geographical location Select a country, in this tutorial it will be **France**.
- 5. [!!] Configure the keyboard layout Select the keyboard layout corresponding to your keyboard.

- 6. [!!] Configuring the network machine name Choose a name for the machine, here it will be: asterisktz, then select <Continue>.
- 7. [!!] Configuring the network domain Leave blank, then select <Continue>.
- [!!] Create users and choose passwords root
   Choose a password for the superuser (root), here it will be voiputc.
   Confirm the password and then <Continuer>.
- 9. [!!] Create users and choose passwords non-root user

Choose a name and a login for the new non-root user, here it will be **asterisktz** as well as a password, in our case it will also be **voiputc**. Of course, in a production environment the root password and the password of the classic user must not be the same. Here the goal is educational.

10. [!!] Partitioning disks

Choose Assisted - use an entire disk.

| 2                                                                                                    | 🕽 — 🗆 Debian Asterisk Server [En fonction] - Oracle VM VirtualBox                                                                                                    |  |
|----------------------------------------------------------------------------------------------------|----------------------------------------------------------------------------------------------------|--|
| F                                                                                                    | chier Machine Écran Entrée Périphériques Aide                                                                                                    |  |
|                                                                                                    |                                                                                                    |  |
|                                                                                                    |                                                                                                    |  |
|                                                                                                    |                                                                                                    |  |
|                                                                                                    | [!!] Partitionner les disques                                                                                                    |  |
|                                                                                                    | Le programme d'installation peut vous assister pour le partitionnement d'un disque (avec<br>plusieurs choix d'organisation). Vous pouvez également effectuer ce partitionnement<br>vous-même. Si vous choisissez le partitionnement assisté, vous aurez la possibilité de<br>vérifier et personnaliser les choix effectués. |  |
|                                                                                                    | Si vous choisissez le partitionnement assisté pour un disque complet, vous devrez ensuite<br>choisir le disque à partitionner.                                                                                                    |  |
|                                                                                                    | Méthode de partitionnement :                                                                                                    |  |
|                                                                                                    | <mark>Assisté – utiliser un disque entier</mark><br>Assisté – utiliser tout un disque avec LVM<br>Assisté – utiliser tout un disque avec LVM chiffré<br>Manuel                                                                                                    |  |
|                                                                                                    | <revenir arrière="" en=""></revenir>                                                                                                    |  |
|                                                                                                    |                                                                                                    |  |
|                                                                                                    |                                                                                                    |  |
|                                                                                                    |                                                                                                    |  |
|                                                                                                    |                                                                                                    |  |
|                                                                                                    |                                                                                                    |  |
| <ta< th=""><th>ab&gt; déplacement; <espace> sélection; <entrée> activation des boutons</entrée></espace></th><th></th></ta<> | ab> déplacement; <espace> sélection; <entrée> activation des boutons</entrée></espace>                                                                                                    |  |
|                                                                                                    | 🛛 💿 🛄 🗗 🖉 🕒 Ctrl droite                                                                                                    |  |

Select the only disk to be partitioned.

| 😣 – 🗆 Debian Asterisk Server [En fonction] - Oracle VM VirtualBox                                                                                                    |
|----------------------------------------------------------------------------------------------------|
| Fichier Machine Écran Entrée Périphériques Aide                                                                                                    |
|                                                                                                    |
|                                                                                                    |
|                                                                                                    |
|                                                                                                    |
|                                                                                                    |
|                                                                                                    |
| [!!] Partitionner les disques                                                                                                    |
| Veuillez noter que toutes les données du disque choisi seront effacées mais pas avant<br>d'avoir confirmé que vous souhaitez réellement effectuer les modifications. |
| Disque à partitionner :                                                                                                    |
| SCSI1 (0,0,0) (sda) – 26.8 GB ATA VBOX HARDDISK                                                                                                    |
| <revenir arrière="" en=""></revenir>                                                                                                    |
|                                                                                                    |
|                                                                                                    |
|                                                                                                    |
|                                                                                                    |
|                                                                                                    |
|                                                                                                    |
|                                                                                                    |
|                                                                                                    |
| <tab> déplacement; <espace> sélection; <entrée> activation des boutons</entrée></espace></tab>                                                                       |
| 🖸 💿 🛺 🗗 🌽 🖬 🕼 😒 Ctrl droite                                                                                                    |

Choose the partitioning scheme: Everything in one partition.

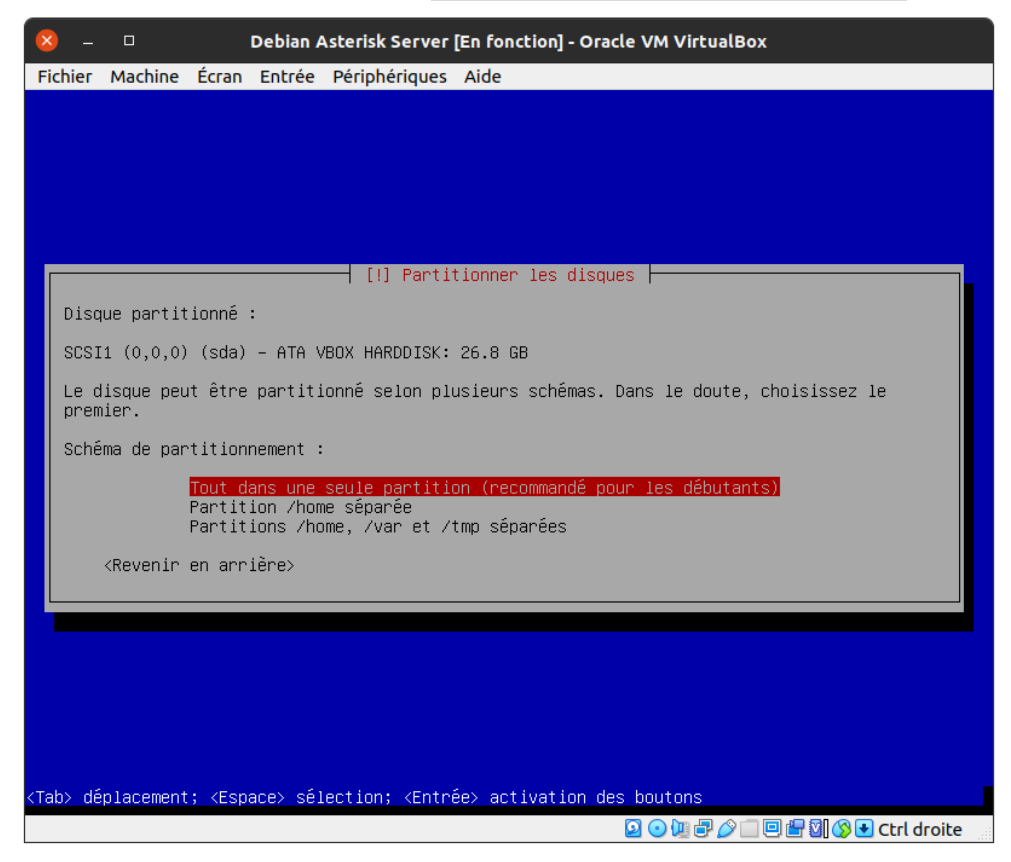

| 😣 – 🗆 Debian Asterisk Server [En fonction] - Oracle VM VirtualBox                                                                                                    |
|----------------------------------------------------------------------------------------------------|
| Fichier Machine Écran Entrée Périphériques Aide                                                                                                    |
|                                                                                                    |
|                                                                                                    |
|                                                                                                    |
| [!!] Partitionner les disques                                                                                                    |
| Voici la table des partitions et les points de montage actuellement configurés. Vous<br>pouvez choisir une partition et modifier ses caractéristiques (système de fichiers, point<br>de montage, etc.), un espace libre pour créer une nouvelle partition ou un périphérique<br>pour créer sa table des partitions. |
| Partitionnement assisté<br>Configurer le RAID avec gestion logicielle<br>Configurer le gestionnaire de volumes logiques (LVM)<br>Configurer les volumes chiffrés<br>Configurer les volumes iSCSI                                                                                                    |
| SCSI1 (0,0,0) (sda) – 26.8 GB ATA VBOX HARDDISK<br>n° 1 primaire 25.8 GB f ext4 /<br>n° 5 logique 1.0 GB f swap swap                                                                                                    |
| Annuler les modifications des partitions                                                                                                    |
| Terminer 10 partitionnement et appliquer 10s changements                                                                                                    |
| <revenir arriere="" en=""></revenir>                                                                                                    |
|                                                                                                    |
|                                                                                                    |
|                                                                                                    |
| <pi>aide; <tab> déplacement; <espace> sélection; <entrée> activation boutons</entrée></espace></tab></pi>                                                                                                    |
| D 💿 🛄 🖶 🖉 🕄 🕄 Ctrl droite                                                                                                    |

Then select Finish partitioning and apply the changes.

Confirm the changes by selecting <Yes>.

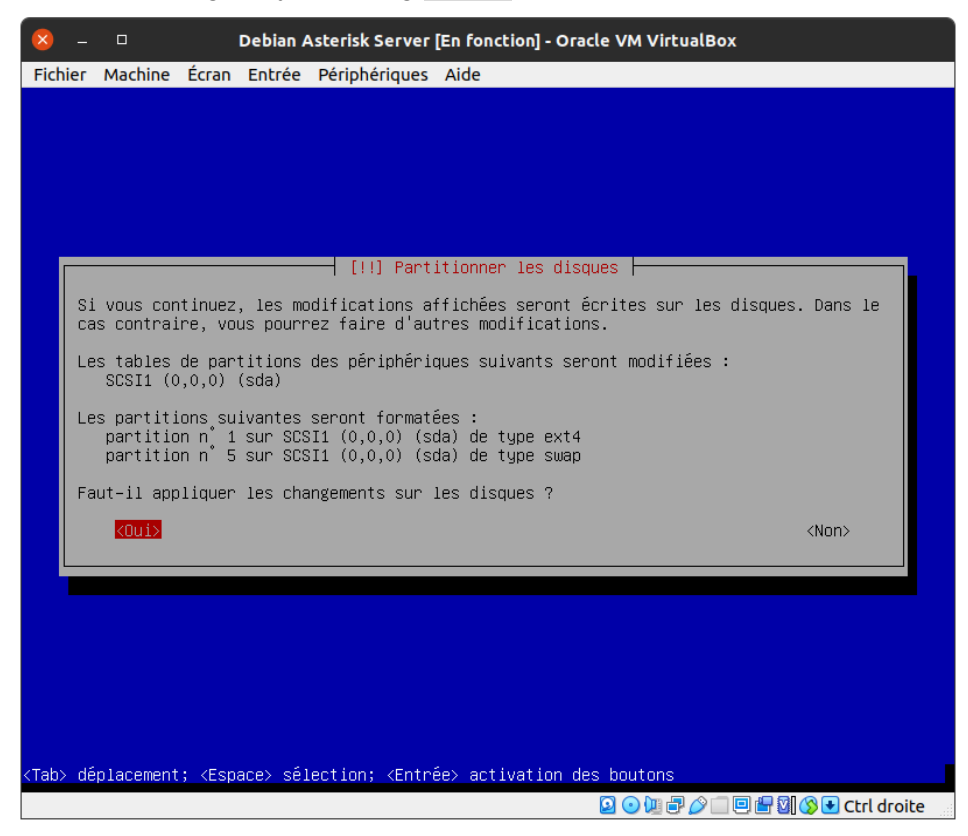
The system is installed. At the end of the installation, the installer proposes to scan another CD or DVD, you must choose  $\langle No \rangle$ .

| ×                                                                                                    | <ul> <li>Debian Asterisk Server [En fonction] - Oracle VM VirtualBox</li> </ul>                                                                                                    |  |  |  |  |
|----------------------------------------------------------------------------------------------------|----------------------------------------------------------------------------------------------------|--|--|--|--|
| Fich                                                                                                    | ier Machine Écran Entrée Périphériques Aide                                                                                                    |  |  |  |  |
|                                                                                                    |                                                                                                    |  |  |  |  |
|                                                                                                    |                                                                                                    |  |  |  |  |
|                                                                                                    |                                                                                                    |  |  |  |  |
|                                                                                                    |                                                                                                    |  |  |  |  |
|                                                                                                    |                                                                                                    |  |  |  |  |
|                                                                                                    | [!] Configurer l'outil de gestion des paquets                                                                                                    |  |  |  |  |
|                                                                                                    | Le support d'installation (CD ou DVD) a été analysé. Son étiquette est :                                                                                                    |  |  |  |  |
| Г                                                                                                    | Debian GNU/Linux 10.8.0 _Buster_ – Official amd64 NETINST 20210206–10:34                                                                                                    |  |  |  |  |
|                                                                                                    | Vous pouvez maintenant analyser des CD ou DVD supplémentaires qui seront utilisés par<br>l'outil de gestion des paquets (APT). En principe, ils devraient appartenir au même<br>ensemble de supports que le CD ou le DVD d'installation. Si vous n'avez pas d'autres CD<br>ou DVD disponibles, vous pouvez passer cette étape. |  |  |  |  |
|                                                                                                    | Si vous souhaitez analyser un autre CD ou DVD, veuillez le mettre en place maintenant.                                                                                                    |  |  |  |  |
|                                                                                                    | Faut-il analyser un autre CD ou DVD ?                                                                                                    |  |  |  |  |
|                                                                                                    | <revenir arrière="" en=""> <oui> <non></non></oui></revenir>                                                                                                    |  |  |  |  |
|                                                                                                    |                                                                                                    |  |  |  |  |
|                                                                                                    |                                                                                                    |  |  |  |  |
|                                                                                                    |                                                                                                    |  |  |  |  |
|                                                                                                    |                                                                                                    |  |  |  |  |
|                                                                                                    |                                                                                                    |  |  |  |  |
|                                                                                                    |                                                                                                    |  |  |  |  |
| <tab:< th=""><th>déplacement; <espace> sélection; <entrée> activation des boutons</entrée></espace></th></tab:<> | déplacement; <espace> sélection; <entrée> activation des boutons</entrée></espace>                                                                                                    |  |  |  |  |
|                                                                                                    | 😰 💿 🛄 🖶 🖉 💽 Ctrl droite                                                                                                    |  |  |  |  |

**11.** [!!] Configuring the package management tool Here it will be **France**...

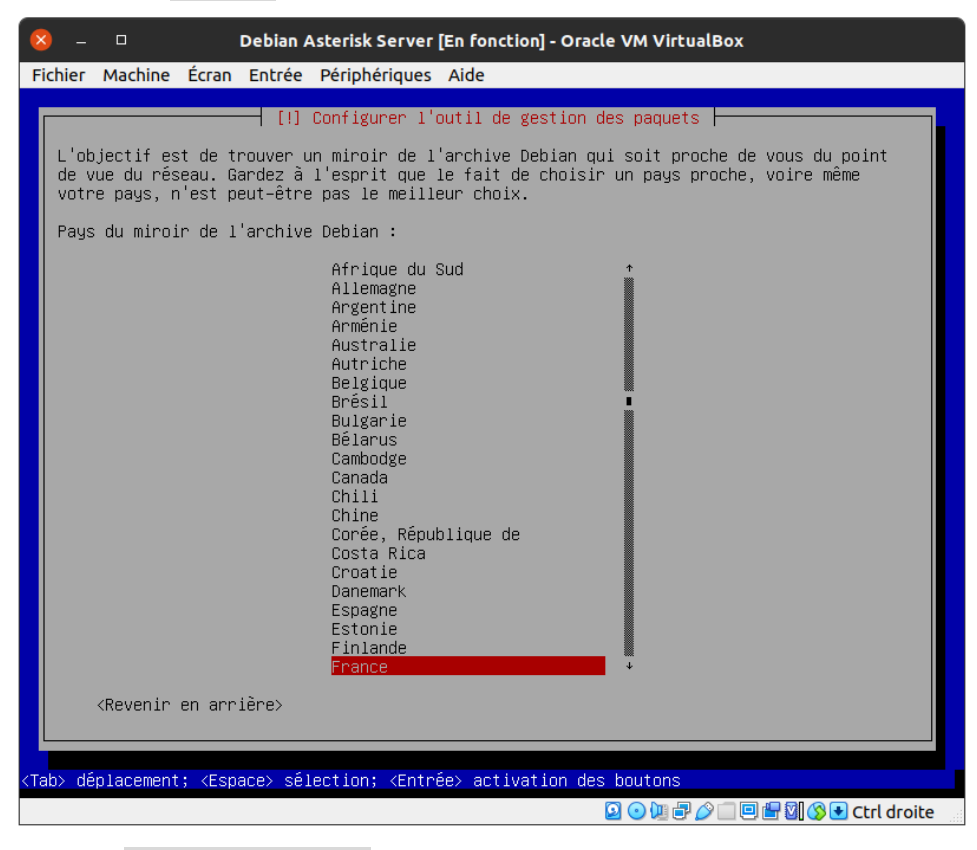

... then the deb.debian.org mirror.

| 🙁 – 🗆 Debian Asterisk Server [En fonction] - Oracle VM VirtualBox                                                                                                    |  |  |  |  |
|----------------------------------------------------------------------------------------------------|--|--|--|--|
| Fichier Machine Écran Entrée Périphériques Aide                                                                                                    |  |  |  |  |
| [!] Configurer l'outil de gestion des paquets                                                                                                    |  |  |  |  |
| Veuillez choisir un miroir de l'archive Debian. Vous devriez utiliser un miroir situé<br>dans votre pays ou votre région si vous ne savez pas quel miroir possède la meilleure<br>connexion Internet avec vous.                                                                                                    |  |  |  |  |
| Généralement, deb.debian.org est un choix pertinent.                                                                                                    |  |  |  |  |
| Miroir de l'archive Debian :                                                                                                    |  |  |  |  |
| <pre>ftp.fr.debian.org debian.proxad.net deb-mir1.naituays.net debian.univ-lorraine.fr ftp.u-picardie.fr ftp.u-strasbg.fr debian-archive.trafficmanager.net ftp.ec-m.fr mirror.plusserver.com debian.mirror.ate.info debian.univ-tlse2.fr ftp.rezopole.net debian.univ-reims.fr ftp.luiv-pau.fr mirrors.ircam.fr ftp.lip6.fr ftp.lip6.fr ftp.lip6.fr debian.plytech-lille.fr debian.apt-mirror.de</pre> |  |  |  |  |
| <revenir arrière="" en=""></revenir>                                                                                                    |  |  |  |  |
|                                                                                                    |  |  |  |  |
| Tab> déplacement; <espace> sélection; <entrée> activation des boutons</entrée></espace>                                                                                                    |  |  |  |  |
| 🔎 💿 🛄 🖶 🕼 🔇 🕒 Ctrl droite                                                                                                    |  |  |  |  |

University of Technology of Compiègne

After choosing the mirror, a window appears to configure the HTTP proxy, configure this part if necessary, then select <Continue>.

## **12.** [!!] Selection of software

Select only the SSH server and the usual system utilities as below, then click **<Continue>**.

Note: the selection is made with the space bar.

| 😣 – 🗆 Debian Asterisk Server [En fonction] - Oracle VM VirtualBox                                                                                                    |  |  |  |  |  |
|----------------------------------------------------------------------------------------------------|--|--|--|--|--|
| Fichier Machine Écran Entrée Périphériques Aide                                                                                                    |  |  |  |  |  |
| [!] Sélection des logiciels                                                                                                    |  |  |  |  |  |
| Actuellement, seul le système de base est installé. Pour adapter l'installation à vos<br>besoins, vous pouvez choisir d'installer un ou plusieurs ensembles prédéfinis de<br>logiciels.                                       |  |  |  |  |  |
| Logiciels à installer :                                                                                                    |  |  |  |  |  |
| <pre>[] environnement de bureau Debian [] GNOME [] Xfce [] KDE Plasma [] Cinnamon [] MATE [] LXDE [] LXDE [] LXQt [] serveur web [] serveur web [] serveur d'impression [] serveur SSH [] utilitaires usuels du système</pre> |  |  |  |  |  |
| <continuer></continuer>                                                                                                    |  |  |  |  |  |
|                                                                                                    |  |  |  |  |  |
| (Tab) déplacement: (Espace) sélection: (Entrée) activation des boutons                                                                                                    |  |  |  |  |  |
| Q ⊙ Q = D H M S • Ctrl droite                                                                                                    |  |  |  |  |  |

## 13. [!!] Installing the GRUB boot program on a hard disk Select <yes>.

| 8                                                                                                    | – 🗆 Debian Asterisk Server [En fonction] - Oracle VM VirtualBox                                                                                                    |  |  |  |  |  |
|----------------------------------------------------------------------------------------------------|----------------------------------------------------------------------------------------------------|--|--|--|--|--|
| Fich                                                                                                    | ier Machine Ecran Entree Peripheriques Aide                                                                                                    |  |  |  |  |  |
|                                                                                                    |                                                                                                    |  |  |  |  |  |
|                                                                                                    |                                                                                                    |  |  |  |  |  |
|                                                                                                    |                                                                                                    |  |  |  |  |  |
| ľ                                                                                                    | [1] Installer le programme de démarrage GRUB sur un disque dur                                                                                                    |  |  |  |  |  |
|                                                                                                    | Il semble que cette nouvelle installation soit le seul système d'exploitation existant<br>sur cet ordinateur. Si c'est bien le cas, il est possible d'installer le programme de<br>démarrage GRUB sur le secteur d'amorçage du premier disque dur. |  |  |  |  |  |
| Attention : si le programme d'installation ne détecte pas un système d'exploit<br>installé sur l'ordinateur, la modification du secteur principal d'amorçage emp<br>temporairement ce système de démarrer. Toutefois, le programme de démarrage GR<br>être manuellement reconfiguré plus tard pour permettre ce démarrage. |                                                                                                    |  |  |  |  |  |
|                                                                                                    | Installer le programme de démarrage GRUB sur le secteur d'amorçage ?                                                                                                    |  |  |  |  |  |
|                                                                                                    | <revenir arrière="" en=""> <a href="https://www.couistancescom"></a> </revenir>                                                                                                    |  |  |  |  |  |
| l                                                                                                    |                                                                                                    |  |  |  |  |  |
|                                                                                                    |                                                                                                    |  |  |  |  |  |
|                                                                                                    |                                                                                                    |  |  |  |  |  |
|                                                                                                    |                                                                                                    |  |  |  |  |  |
|                                                                                                    |                                                                                                    |  |  |  |  |  |
| <tab></tab>                                                                                                    | déplacement; <espace> sélection; <entrée> activation des boutons</entrée></espace>                                                                                                    |  |  |  |  |  |
|                                                                                                    | 🖸 💽 🛄 层 🖉 🗆 🖾 🖓 🗘 Ctrl droite                                                                                                    |  |  |  |  |  |

Then select the hard drive /dev/sda.

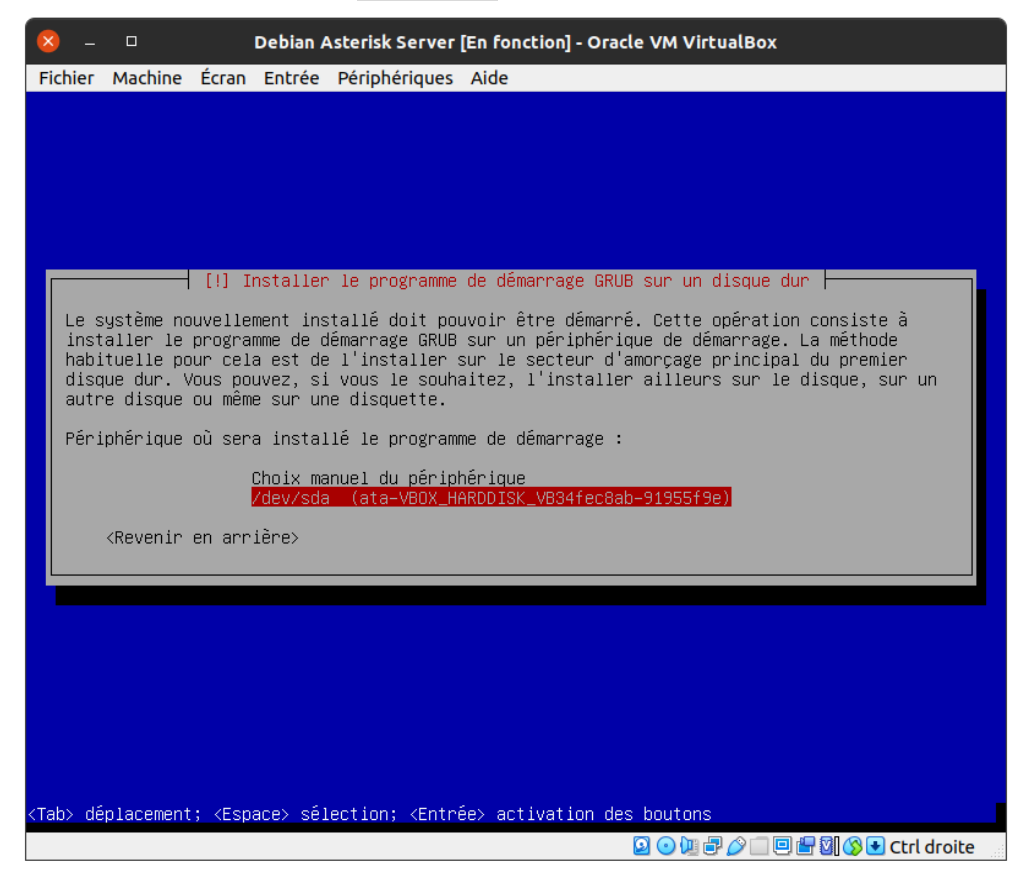

University of Technology of Compiègne

## 14. [!!] Finish the installation

Remove the installation media (VirtualBox usually does this automatically) then select <Continue>.

| ×           | -                       |                                |                                                                                                    | Debian A                        | Asterisk Server [En fonction] - Oracle VM VirtualBox                                                                                                    |             |
|-------------|-------------------------|--------------------------------|----------------------------------------------------------------------------------------------------|---------------------------------|----------------------------------------------------------------------------------------------------|-------------|
| Fichi       | ег М                    | <b>Aachine</b>                 | Écran                                                                                                    | Entrée                          | Périphériques Aide                                                                                                    |             |
|             | L'ins<br>Veuil<br>systè | tallati<br>lez vér<br>ime puis | on est<br>ifier<br>se dém                                                                                 | terminé<br>que le s<br>arrer et | [!!] Terminer l'installation<br>Installation terminée<br>ée et vous allez pouvoir maintenant démarrer le nouveau sys<br>support d'installation est bien retiré afin que le nouveau<br>t éviter de relancer la procédure d'installation.                                                                                                    | stème.      |
| L           | <                       | Revenir                        | en ari                                                                                                    | rière>                          | Continuer                                                                                                    |             |
|             |                         |                                |                                                                                                    |                                 |                                                                                                    |             |
|             |                         |                                |                                                                                                    |                                 |                                                                                                    |             |
|             |                         |                                |                                                                                                    |                                 |                                                                                                    |             |
|             |                         |                                |                                                                                                    |                                 |                                                                                                    |             |
|             |                         |                                |                                                                                                    |                                 |                                                                                                    |             |
|             |                         |                                |                                                                                                    |                                 |                                                                                                    |             |
|             |                         |                                |                                                                                                    |                                 |                                                                                                    |             |
| <tab></tab> | dép1                    | acement.                       | ; <esp< th=""><th>ace≻ sél</th><th>lection; <entrée> activation des boutons</entrée></th><th></th></esp<> | ace≻ sél                        | lection; <entrée> activation des boutons</entrée>                                                                                                    |             |
|             |                         |                                |                                                                                                    |                                 | 2 - 4 - 2 - 4 - 4 | Ctrl droite |

**15.** After the reboot, configure a static IP address from the router (here, it is a Freebox). This is possible because we have configured a bridge access from the VirtualBox interface. More information on the procedure for assigning a static DHCP lease on Freebox routers:

https://wxfrantzconcept.wordpress.com/2016/10/18/assigner-une-adresse-ip-fixe-ave c-sa-freebox/.

| Bail DHCP statique |                                |  |  |
|--------------------|--------------------------------|--|--|
| Adresse MAC :      | asterisktz (08:00:27:18:BB:F3) |  |  |
| Adresse IP :       | 192.168.1.80                   |  |  |
| Commentaire :      | VM Debian Asterisk             |  |  |
|                    |                                |  |  |
|                    | 😣 Annuler 🛛 📳 Sauvegarder      |  |  |

University of Technology of Compiègne

**16.** Restart the virtual machine and connect via SSH.

```
# ssh login@vm_ip_address -p 22
ssh asterisktz@192.168.1.80 -p 22
```

**17.** Install updates and **sudo**.

| asterisktz@asterisktz:~\$                                                                       | Login as root                                                                    |  |  |  |
|-------------------------------------------------------------------------------------------------|----------------------------------------------------------------------------------|--|--|--|
| su                                                                                              |                                                                                  |  |  |  |
|                                                                                                 |                                                                                  |  |  |  |
| root@asterisktz:/home/asterisktz#                                                               | Installing updates and sudo                                                      |  |  |  |
| apt update && apt upgrade -y && apt dist-upgrade -y && apt autoremove -y && apt install sudo -y |                                                                                  |  |  |  |
|                                                                                                 |                                                                                  |  |  |  |
| root@asterisktz:/home/asterisktz#                                                               | Configuring sudo                                                                 |  |  |  |
| sudo visudo -f /etc/sudoers.d/asterisktz                                                        |                                                                                  |  |  |  |
|                                                                                                 |                                                                                  |  |  |  |
| /etc/sudoers.d/asterisktz                                                                       | Add the user <b>asteriskz</b> as a superuser and save via <i>Ctrl</i> + <i>O</i> |  |  |  |
| asterisktz ALL=(ALL:ALL) ALL                                                                    |                                                                                  |  |  |  |
| <b>18.</b> Restart the virtual machine and connect via SSH.                                     |                                                                                  |  |  |  |

ssh asterisktz@192.168.1.80 -p 22

The Debian machine is ready, you can return to the installation of the Asterisk server.

## Appendix A2 - Installing and configuring Raspberry Pi OS Buster (64-bit) for Raspberry Pi 3B+

1. Download and flash<sup>16</sup> the image 2020-08-20-raspios-buster-arm64.zip available here:

https://downloads.raspberrypi.org/raspios\_arm64/images/raspios\_arm64-2020-08-24 /.

| Raspberry Pl Imager v1.4           Raspberry Pl Imager v1.4           Raspberry Pl           Raspberry Pi |  |              |  |  |  |  |
|----------------------------------------------------------------------------------------------------|--|--------------|--|--|--|--|
| Operating System SD Card                                                                                  |  |              |  |  |  |  |
|                                                                                                    |  |              |  |  |  |  |
| Writing 46%                                                                                               |  |              |  |  |  |  |
|                                                                                                    |  | CANCEL WRITE |  |  |  |  |

At the end of the process, the Raspberry Pi is functional, but it is worth enabling the SSH server and configuring a static IP on the Ethernet and/or Wi-Fi interfaces.

- 2. To set up SSH, simply create a file named ssh containing nothing at the root of the microSD card's boot drive. Note: this step is optional.
- To configure a static IP on both interfaces, simply go to the rootfs disk and add the following lines<sup>17</sup> to the end of /etc/dhcpd.conf file (13): Note: This step is optional; you can also configure a static IP via the router (see Appendix A1.15).

<sup>&</sup>lt;sup>16</sup> It is recommended to use Raspberry Pi Imager to flash the microSD card: <u>https://www.raspberrypi.org/software/</u>.

<sup>&</sup>lt;sup>17</sup> We arbitrarily chose these static IP addresses because they are outside the DHCP server allocation range of the router to which the Raspberry Pi is connected. You will need root rights to make this change. The first DNS server is that of the Freebox and the second of DNS.WATCH: <u>https://dns.watch/</u>.

```
/rootfs/etc/dhcpd.conf
```

```
# Static IP address - Ethernet interface
interface eth0
static ip_address=192.168.1.82/24
static routers=192.168.1.254
static domain_name_servers=192.168.1.254 84.200.69.80
# Static IP address - Wi-Fiinterface
interface wlan0
static ip_address=192.168.1.92/24
static routers=192.168.1.254
static domain_name_servers=192.168.1.254 84.200.69.80
```

- **4.** Plug the microSD card into the Raspberry Pi, connect a keyboard, mouse, monitor and start it up.
- **5.** Click **OK** on the SSH-related message. In practice, you would have to change the login and password. This is not the purpose of the project.

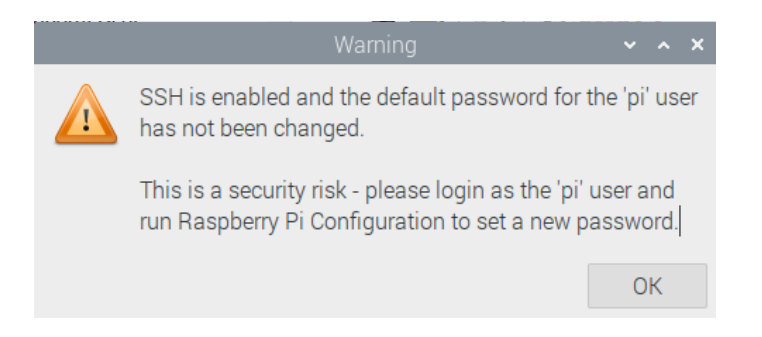

6. Configure the Raspberry Pi, click on Next.

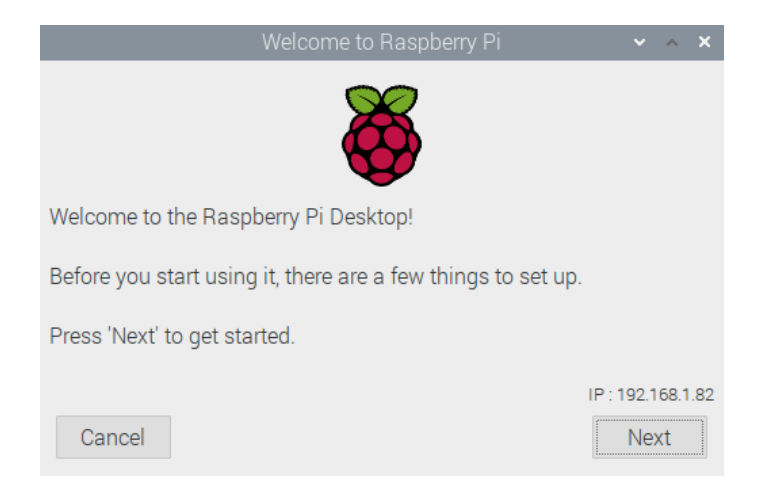

7. Set up languages.

|                                                                                                    | Welcome to Raspberry Pi 🛛 🗸 🗙 🗙          |  |  |  |  |  |
|----------------------------------------------------------------------------------------------------|------------------------------------------|--|--|--|--|--|
| Set Country                                                                                                    |                                          |  |  |  |  |  |
| Enter the details of your location. This is used to set the language, time zone, keyboard and other international settings. |                                          |  |  |  |  |  |
| Country: France -                                                                                                    |                                          |  |  |  |  |  |
| Language:                                                                                                    | French 👻                                 |  |  |  |  |  |
| Timezone:                                                                                                    | Paris 🗸                                  |  |  |  |  |  |
|                                                                                                    | □ Use English language □ Use US keyboard |  |  |  |  |  |
| Press 'Next' when you have made your selection.                                                                             |                                          |  |  |  |  |  |
| Back                                                                                                    | Next                                     |  |  |  |  |  |

8. Change the default password. Here it will be *voippiutc*.

| Welcome to Raspberry Pi 🛛 🗸 🔺                                                                                                    |           |  |  |  |  |
|----------------------------------------------------------------------------------------------------|-----------|--|--|--|--|
| Change Password                                                                                                    |           |  |  |  |  |
| The default 'pi' user account currently has the password 'raspberry'.<br>It is strongly recommended that you change this to a different<br>password that only you know. |           |  |  |  |  |
| Enter new password:                                                                                                    | voippiutc |  |  |  |  |
| Confirm new password:                                                                                                    | voippiutc |  |  |  |  |
| Hide characters                                                                                                    |           |  |  |  |  |
| Press Next to activate your new password.                                                                                                    |           |  |  |  |  |
| Back                                                                                                    | Next      |  |  |  |  |

9. Set up the screen.

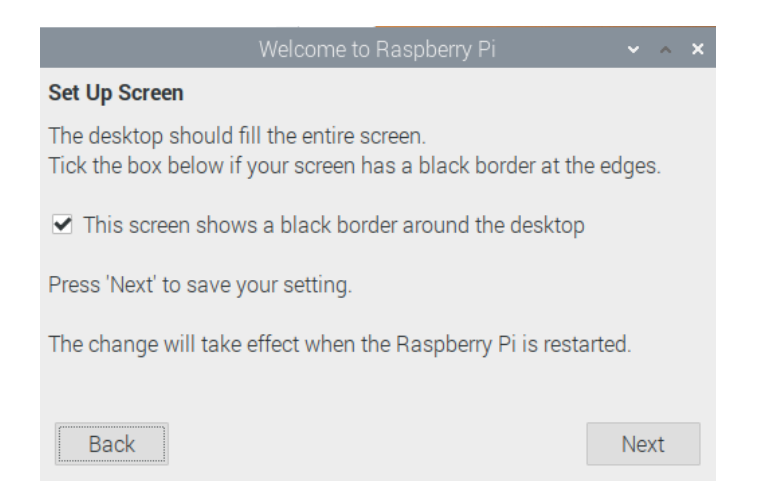

- 10. Select Wi-Fi network or not if the connection is in Ethernet.
- **11.** Update the system and software by clicking *Next*. This may take some time.

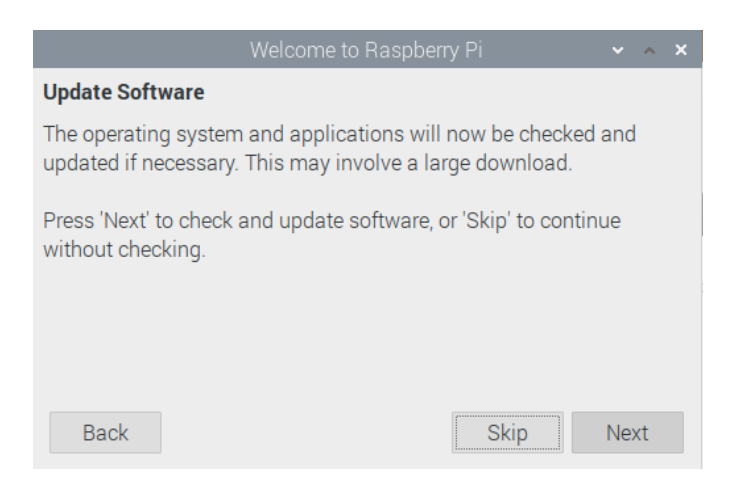

12. Reboot the Raspberry Pi.

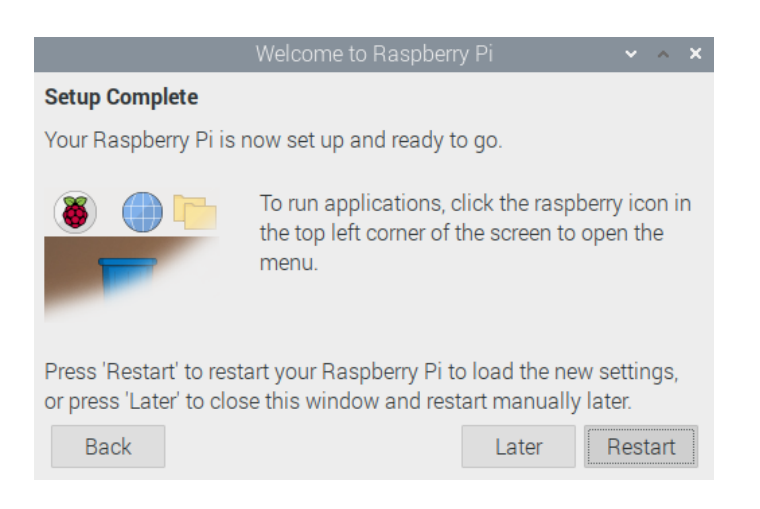

The system is operational, you can go to the Linphone SIP client installation.